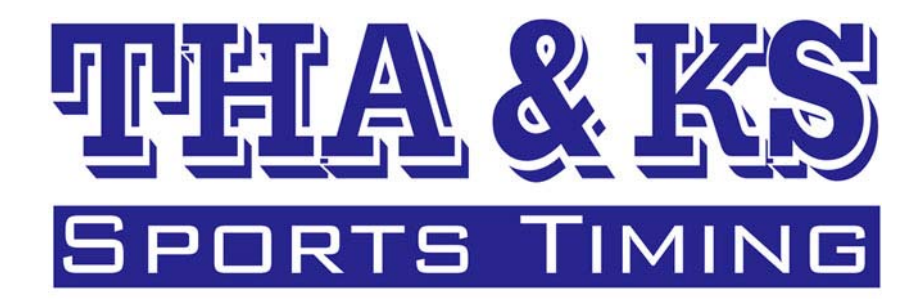

# ジャンプアプリケーション説明書

| ジャンプ、複合ジャンプ競技アプリケーション                                                              |
|------------------------------------------------------------------------------------|
| IPELA & ISS                                                                        |
| Jump                                                                               |
| 個人データ処理 大会処理                                                                       |
| 終了<br>データ更新します。<br>SERVER NAME=C:¥IB_data¥Jump.GDB <sup>ポードラスト</sup> パッファグリア V 3.6 |

本説明書はジャンプ競技用アプリケーションの概要について説明いたします。

2006年10月24日 有限会社 サンクス

# 特徴

本アプリケーションは以下の様々な特徴を持っています。

・公式リザルト処理機能をフルカバー。

日本語リザルトの他、英語リザルトの印刷も可能です。

- ・テキスト出力。
- ・SAJ ポイントリストのダイレクト読み込み。 Web サイトからダウンロードした SAJ ポイントリストを加工せずにそのまま読み込む事が出 来るので最新版のリストが出た時点で速やかに変更が可能です。
- ・処理結果は総て一つのデータベースファイルに格納。

処理データは一元管理さるので過去の大会の参照なども容易に行えます。バックアップも一つのデータベースファイルをコピーするのみで完了出来ます。

- ・コンピュータドローが可能。 登録した選手リストを元に選手ドローとビブドローのダブルドロー形式でコンピュータド ロー処理が行えます。
- ・兼 大会での複数リザルトの出力。

選手権大会兼・高校大会兼・中学大会 等の複数の競技を同時に行った場合などの際に全体 でのリザルトの他、様々な抽出条件でのリザルト作成が出来ます。

(例総ての参加者対象のリザルトの他、男子女子を分けての作成、中学生、高校生、大学生、 成年を分けての作成、中1、中2、中3、高1、高2、高3、等に分けての作成も可能です。

| 目次 | - | - | - |
|----|---|---|---|
|----|---|---|---|

| ・個人マスタ ・・・・・・・・・・・・・・・・・・ | 3   |
|---------------------------|-----|
| ・大会処理                     |     |
| 大会の登録、修正、選択 ・・・・・・・・・     | 4   |
| 「登録」 ・・・・・・・・・・・・・・・      | 4   |
| 「修正」 ・・・・・・・・・・・・・・・      | 6   |
| 「削除」 ・・・・・・・・・・・・・・・      | 6   |
| 大会の実行                     |     |
| メニューバー ・・・・・・・・・・・・       | 7   |
| 事前設定 ・・・・・・・・・・・・・・       | 8   |
| 選手登録 ・・・・・・・・・・・・・・       | 9   |
| 「クラス設定」 ・・・・・・・・・         | 9   |
| 「標準環境セット」 ・・・・・・・         | 9   |
| 「選手登録」 ・・・・・・・・・・         | 1 0 |
| 大会前処理 ・・・・・・・・・・・・・       | 11  |
| 「ゼッケンナンバー設定」 ・・・・・        | 11  |
| 「スタート順設定」 ・・・・・・・         | 12  |
| 「ジャッジ表見本」 ・・・・・・・         | 12  |
| 「環境条件入力」 ・・・・・・・・         | 13  |
| 「スタートリスト」 ・・・・・・・         | 13  |
| 大会処理 ・・・・・・・・・・・・・・       | 14  |
| 「データ修正」 ・・・・・・・・・         | 14  |
| 「試技.1 本目.2 本目処理 」 ・・・・    | 14  |
| 大会後処理 ・・・・・・・・・・・・        | 16  |

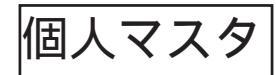

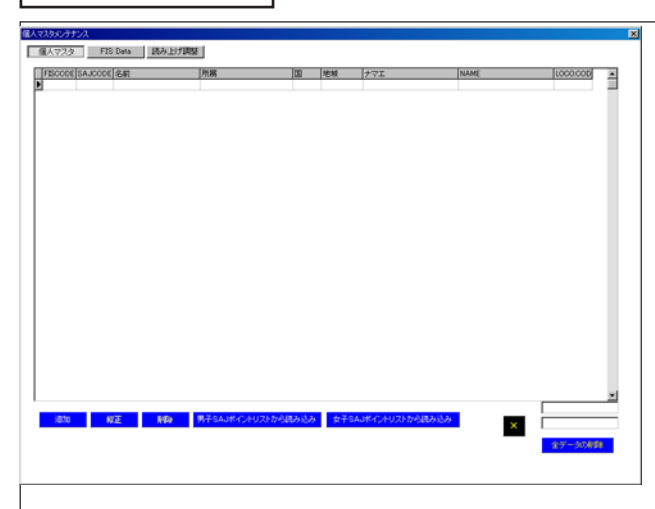

「個人マスタ」ボタンをクリックすると個人デー タ操作画面が表示されます。(左図) 個人マスタへのデータ登録はテキストファイル からの読込みと直接入力の2通りの方法があり ます。

・テキストファイルからの読込み

(1)テキストファイルの形式はSAJポイントリ ストと同じです。従って、SAJポイントリスト を直接読み込む事が出来ます。

(1-2)リストを読込む際は男女の区別に注意して ください。(SAJポイントリストではSAJ

コードが男女にて重複利用されています。その為、両方のリストを同一条件で読み込むと先に 読み込んだデータは後から読み込んだデータに同一のコードが有った場合、後から読み込んだ データに置き換わってしまいます。)「SJテキストの読み込み」ボタンをクリックし、表示さ れる「ファイルを開く」ウィンドで当該のデータファイルを指定し、「開く」をクリックしま す。

(1-3)カウンタパネルが表示され、データの取り込み作業が開始されます。

(1-4)カウンタパネルが消え、一覧表に選手データが表示されれば正常に終了です。

・個別に追加登録

(2)個別に登録する場合は「追加」ボタンをクリックし、表示されるデータ登録パネルにデー タを入力し、「決定」ボタンをクリックします。

\*カウンタに表示されたデータ総数に読み込みデータ数が満たない状態でエラー終了した場合 は読み込み元のテキストデータを確認してください。カウンタがストップしたレコード及びそ の前後のレコードをチェックします。

データ内に「'」(シングルクゥウォーテーション)や余 分な「,」(カンマ)が入っていたり、指定の長さ以上の データが入っていると読み込みエラーが発生します。 読み込み時にエラーにより、途中終了した場合はテキス トデータを確認し、必要な補正を行った後に再度、(1-2)の操作から処理してください。

\*所属名の文字数は半角文字で24字、全角で12字ま でです。それ以上の長さのデータの場合25文字以降は 切り捨て処理されます。

| FISCODE | SAJCODE | 名前          |        | [Ph 86                                | 00   | 主クラス | 地址 |  |
|---------|---------|-------------|--------|---------------------------------------|------|------|----|--|
|         | 10001   | 長田:         | えりか    | 和表面                                   | JPN  |      |    |  |
|         | 10002   | 小常          | 動力さ    | 神愿東中                                  | JFN  |      |    |  |
|         | 10003   | 沢田          | 纳子     | (長知安海)                                | JPN  |      |    |  |
|         | 10004   | 筆田          | 30(2)  | ±\$958                                | JPN  |      |    |  |
|         | 10005   | ITH         | 18     | 2011年1月1日日1月1日日本                      | JFN  |      |    |  |
|         | 10006   | 井佐          | 英语     | · · · · · · · · · · · · · · · · · · · | JPN  |      |    |  |
|         | 10007   | 山田          | 153    | ロイズスキー部                               | JFN  |      |    |  |
|         | 10008   | RtEB        | 大輔     | F2 61-5-9522                          | JPN  |      |    |  |
|         | 10009   | <b>8</b> 株木 | 12.8   | 松田中年校                                 | JFN  |      |    |  |
|         | 10010   | 加下          | 千得     | 厳結町スキー連盟                              | JPN  |      |    |  |
|         | 10011   | 宮崎          | 像子     | 開始町スキー連盟                              | JFN  |      |    |  |
|         | 10012   | モ           | dd/@f  | 札幌ジャンプスポークシ年回                         | JPN  |      |    |  |
|         | 10013   | 法经          | 美佳     | 富良野融御中学校                              | JFN  |      |    |  |
|         | 10014   | 灌田          | 次會     | 富良野融御中学校                              | JPN  |      |    |  |
|         | 10015   | 長南          | 高      | 創日中                                   | JFN  |      |    |  |
|         | 10016   | 林田          | 包含美    | 松田中学校                                 | JPN  |      |    |  |
|         | 10017   | 片稿          | きとみ    | 检测中学校                                 | JPN  |      |    |  |
|         | 10018   | 西村          | 麻奈     | 神居中                                   | JFN  |      |    |  |
|         | 10020   | 木島          | 重那     | 光路中                                   | JPN  |      |    |  |
|         | 10021   | 午来          | 速数     | あといねっぷ美術工芸術                           | JFN  |      |    |  |
|         | 10023   | 再保          | 1046   | <b>士</b> 896高                         | JPN  |      |    |  |
|         | 10024   | 速降          | 隆      | 陸自尽制数                                 | JFN  |      |    |  |
|         | 10025   | dО          | 佑君     | あといわっぷ美術工芸術                           | JPN  |      |    |  |
|         | 10026   | 히바          | 5.83.1 | 光陽中                                   | JFN  |      |    |  |
|         | 10027   | 著光          | \$08   | 名寄中                                   | JPN  |      |    |  |
|         | 10029   | 普序          | 美奈     | 名尊中                                   | JPN  |      |    |  |
|         | 10030   | 2859        | ゆわら    | 名群中                                   | JPN  |      |    |  |
|         | 10031   | 18          | 夏花     | 余市スキーシャンプシ年回                          | JPN  |      |    |  |
|         | 10033   | 国本          | 英男     | 」中に通道                                 | JPN  |      |    |  |
|         |         |             |        |                                       |      |      |    |  |
| 遗加      | 19      | Æ           | NEX    | SAJポイントリストから                          | 统办记者 | ×    |    |  |

\*「大会処理」において登録する参加選手は基本的にここで作成した「個人リス ト」内から選択して登録します。

| 大会の登録・修正・選択                 |                                                                                                    |                                              |                                                       |
|-----------------------------|----------------------------------------------------------------------------------------------------|----------------------------------------------|-------------------------------------------------------|
| 「登録」                        | 大会処理<br>ファイル√2                                                                                                    | E(Y) 削除(Z)                                   |                                                       |
| 本アプリケーションでは各レース毎に大会         | 検索 大会コード 大会名                                                                                                    |                                              |                                                       |
| コード、大会名、開催地、種目、格式、開催        | TCODE タイトル<br>200609061 団体3名テスト<br>200609041 団体テスト9、4                                                                   | 開催地<br>那須塩原<br>那須塩原                          | 開催日 METER 人数 ▲<br>2006/09/06 70 3<br>2006/09/04 90 4  |
| 日、等を登録します。                  | ▶ 200501211 Combi Test<br>200302141 あdsふぁdsふぁds<br>200302061 アジア大会団体戦                                                   | のざわ<br>あdふぁdsf<br>OWANI AOMORI               | 2005/01/21 80 0<br>2003/02/14 90 0<br>2003/02/06 90 4 |
| 「追加」ボタンをクリックすると大会登録パ        | 200302051 アジア大会団体戦公式練習           200302041 アジア大会個人           200302031 アジア大会個人                                          | OWANI AOMORI<br>OWANI AOMORI<br>OWANI AOMORI | 2003/02/05 90 0<br>2003/02/04 90 0<br>2003/02/03 90 0 |
| ネルが表示されます。                  | 200302022         アジア大会個人公式練習1日目2           200302021         アジア大会個人公式練習1日目           200302011         テスト団はテスト       | OWANI AOMORI<br>OWANI AOMORI<br>大網           | 2003/02/02 90 0<br>2003/02/02 90 0<br>2003/02/01 90 4 |
|                             | 200301181 テータテスト<br>200301161 コンビテスト<br>200301144 第52回営手県高等学校スキー大会                                                      | とっか<br>安代<br>岩手/安代/田山                        | 2003/01/18 90 0<br>2003/01/16 90 0<br>2003/01/14 80 0 |
| ・大会コード                      | 200301143 第52回右于东高等学校大牛一大会<br>200301141 第52回着手具中学校大牛一大会<br>200301141 第52回着手具中学校大牛一大会                                    | 岩手/安代/田山<br>岩手/安代/田山<br>岩手/安代/田山             | 2003/01/14 55 0<br>2003/01/14 55 0<br>2003/01/14 55 0 |
| 日付を元にし、下一桁の部分で複数の大会を        |                                                                                                    | <del>月</del> 12月                             | 2002/07/23 90 0                                       |
| 識別します。従って同一日付に対応するコー        |                                                                                                    |                                              |                                                       |
| ドは10大会分となります。               | 大会処理<br>ファイルV2 選択確定W2 道加V2 修正                                                                                           | E(Y) 削除(Z)                                   |                                                       |
| ・大会名                        | 検索 大会⊐~ド 大会名                                                                                                    |                                              |                                                       |
| ここで指定する大会名はこの画面上で各大会        | TCODE         タイトル           200609061         団体3名5         大会コード         2000/10/23           200609041         団体テスト | • •                                          | METER 人数 ▲<br>5 70 3<br>4 90 4                        |
| を識別する為のみに利用されます。リザルト        | 200902141 Combin 1<br>200902141 あds>3あな<br>20090201 デジア大ち<br>格式                                                         | K-Point                                      | 4 90 0<br>▼ 5 90 4                                    |
| 等への出力データとしては扱われないのでな        | 200302061 アジア大3 開催日<br>200302041 アジア大3<br>200302031 アジア大5<br>4種目                                                        |                                              | 4 90 0<br>3 90 0                                      |
| るべく識別が付け易い内容で入力します。<br>・開催地 | 200302021 アジア大3<br>200302021 アジア大3<br>200302011 デスト団は<br>200301161 データテフ<br>200301161 データテフ                             | C SAJ<br>C LOCAL                             | 2 90 0<br>1 90 4<br>3 90 0<br>5 90 0                  |
| 開催地はリザルト等への出力データとして利        | 200301144 第52回岩<br>200301143 第52回岩<br>200301143 第52回岩<br>200301142 第52回岩                                                | <ul> <li>● 個人</li> <li>● 団体</li> </ul>       | 4 80 0<br>4 80 0<br>4 55 0                            |
| 開催地はリッルトマーの田パリ・ノビリン州用されます。  | 200301141 第52回岩<br>200207232 個人テスト                                                                                      |                                              | 4 55 0<br>3 90 0                                      |
| ・開催日は大会コード設定時に自動入力され        |                                                                                                    |                                              |                                                       |
| ます。手動変更は出来ません。              |                                                                                                    |                                              |                                                       |
|                             | *一つの大会の中                                                                                                    | に同一のと                                        | 【ブナンバーを記                                              |
|                             | 定する事は出来ま                                                                                                    | せん。同一                                        | -のビブナンバ <b>-</b>                                      |
|                             | を使用したレース                                                                                                    | を行なう堆                                        | 易合などはそれる                                              |
|                             | れを別の大会( レ                                                                                                    | ース)とし                                        | て登録をします                                               |

入力方法

・大会コード

「追加」ボタンをクリックすると入力パネル が表示され、大会コード用カレンダーの年の 部分にフォーカスが設定されます。

上下矢印キーを押すと年数が上下します。 フォーカスが年にある状態で キーを押すと 月の部分にフォーカスが移動します。月、日 共に年と同様に操作し、大会を行なう日付を 設定します。

フォーカスが年、月、日いづれかにある状態 でエンターキーを押すと大会コードの末尾 欄にフォーカスが移動します。指定した日付

で初めての設定の場合デフォルト値は1が呼

び出されます。必要に応じて変更を加えエンターキーを押します。

フォーカスが大会名欄に移動します。

・大会名

大会名は識別しやすい名称を設定します。

例「2004全日本 - L H - 男子」

入力後エンターキーを押すと開催地欄にフォーカスが移動します。

・開催地

リザルト等に出力されるので適宜必要な内容で入力します。

・種目

メニューの中から選択します。

・格式

メニューの中から選択します。

• K-Point

K点距離を入力し、エンターキーを押します。

・種目

メニューの中から選択します。コンバインドを選択した場合距離競技での距離を選択します。

・レベル

メニューの中から選択します。

・「個人」「団体」を選択します。

・登録

登録ボタンにフォーカスが有る状態でエンターキーを押すか、マウスでクリックすると入力さ れたデータが登録されます。

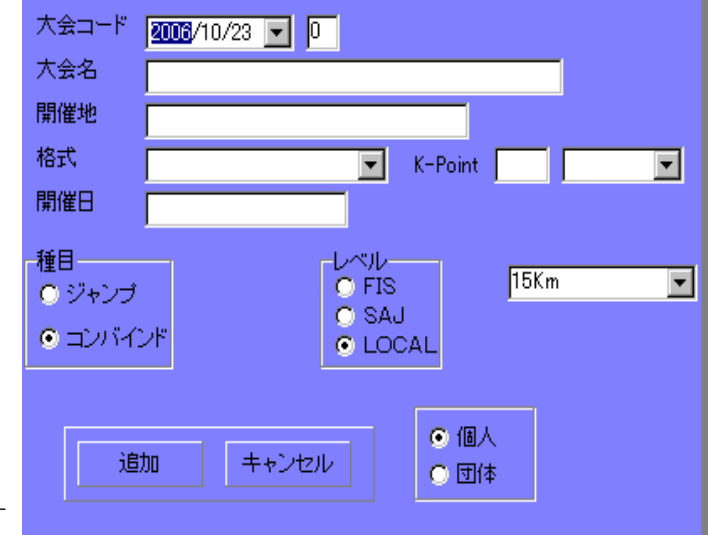

「修正」

大会名が表示された一覧内の修正が必要なデータが表示されている行をマウスでクリックし、 続いて「修正」ボタンをクリックします。

修正処理パネルが表示されるので必要に応じて修正を加え、修正処理パネル内の「登録」ボタ ンをクリックします。

修正は大会名、開催地、種目、格式についてのみ可能です。

「削除」

大会名が表示された一覧内の削除対象データが表示されている行をマウスでクリックし、続い て「削除」ボタンをクリックします。

削除処理パネルが表示されるので内容を確認後、削除処理パネル内の「削除」ボタンをクリッ クします。

この後で説明する、シリーズ登録をする場合は、シリーズ分の大会数を登録します。 \*\*\*\*\*

大会の選択

大会一覧の中の計測を実行する大会名が表示されている行をクリックし、「選択確定」ボタ ンをクリックして計測画面に移動します。行をダブルクリックしても選択する事が出来ま す。

|   | 検索 大会     | 会コード 大会名         |              |            |       |    |
|---|-----------|------------------|--------------|------------|-------|----|
|   |           |                  |              |            |       |    |
|   | TCODE     | タイトル             | 開催地          | 開催日        | METER | 人獲 |
|   | 200609061 | 団体3名テスト          | 那須塩原         | 2006/09/06 | 70    |    |
|   | 200609041 | 団体テスト9.4         | 那須塩原         | 2006/09/04 | 90    |    |
| Þ | 200501211 | Combi Test       | のざわ          | 2005/01/21 | 80    |    |
|   | 200302141 | あdsふぁdsふぁds      | あdSvあdsf     | 2003/02/14 | 90    |    |
|   | 200302061 | アジア大会団体戦         | OWANI AOMORI | 2003/02/06 | 90    |    |
|   | 200302051 | アジア大会団体戦公式練習     | OWANI AOMORI | 2003/02/05 | 90    |    |
|   | 200302041 | アジア大会個人          | OWANI AOMORI | 2003/02/04 | 90    |    |
|   | 200302031 | アジア大会個人公式練習2日目   | OWANI AOMORI | 2003/02/03 | 90    |    |
|   | 200302022 | アジア大会個人公式練習1日目2  | OWANI AOMORI | 2003/02/02 | 90    |    |
|   | 200302021 | アジア大会個人公式練習1日目   | OWANI AOMORI | 2003/02/02 | 90    |    |
|   | 200302011 | テスト団体テスト         | 大鰐           | 2003/02/01 | 90    |    |
|   | 200301181 | データテスト           | どっか          | 2003/01/18 | 90    |    |
|   | 200301161 | コンビテスト           | 安代           | 2003/01/16 | 90    |    |
|   | 200301144 | 第52回岩手県高等学校スキー大会 | 岩手/安代/田山     | 2003/01/14 | 80    |    |
|   | 200301143 | 第52回岩手県高等学校スキー大会 | 岩手/安代/田山     | 2003/01/14 | 80    |    |
|   | 200301142 | 第52回岩手県中学校スキー大会  | 岩手/安代/田山     | 2003/01/14 | 55    |    |
|   | 200301141 | 第52回岩手県中学校スキー大会  | 岩手/安代/田山     | 2003/01/14 | 55    |    |
|   | 200207232 | 個人テスト            | 那須           | 2002/07/23 | 90    |    |
| F |           |                  |              |            |       |    |

大会の実行

## 「メニューバー」

メニューバーには「選手登録」「大会前処理」「大 会処理」「大会後処理」「特殊処理」の各メニュー が標示されます。

大会を実行する為の各機能はそれぞれのページに 割り振られています。

ページの選択や、機能の呼び出しはメニューバー から選択し、呼び出します。

|                                                                                                    | 大会実行    | and make and | 10-0-00-00-00 A | 1000 M 10 00 | -     | 00.1 |        | ~      |          |           |
|----------------------------------------------------------------------------------------------------|---------|--------------|-----------------|--------------|-------|------|--------|--------|----------|-----------|
|                                                                                                    | 79176 W | 387328 W     | VERIOR G        | V30901 (3)   | 人家道路理 | w i  | unred. | v      |          |           |
| THA & KS                                                                                                    |         |              |                 |              |       |      |        |        |          |           |
|                                                                                                    |         |              |                 |              |       |      |        |        |          |           |
| THA & KS                                                                                                    |         |              |                 |              |       |      |        |        |          |           |
| CREER CREE FRA                                                                                                    |         |              |                 |              |       |      |        |        |          |           |
| THA & KS                                                                                                    |         |              |                 |              |       |      |        |        |          |           |
| CREER CREE CREE<br>CREER<br>CREER<br>CR |         |              |                 |              |       |      |        |        |          |           |
| THA & KS                                                                                                    |         |              |                 |              |       |      |        |        |          |           |
| CREER CREE CREE<br>CREER<br>CREER<br>CR |         |              |                 |              |       |      |        |        |          |           |
|                                                                                                    |         |              |                 |              |       |      |        |        |          |           |
|                                                                                                    |         |              |                 |              |       |      |        |        |          |           |
|                                                                                                    |         |              |                 |              |       |      |        |        |          |           |
|                                                                                                    |         |              |                 |              |       |      |        |        |          |           |
|                                                                                                    |         |              |                 |              |       |      |        |        |          |           |
|                                                                                                    |         |              |                 |              |       |      |        |        |          |           |
|                                                                                                    |         |              |                 |              |       |      |        |        |          |           |
|                                                                                                    |         |              |                 |              |       |      |        |        |          |           |
|                                                                                                    |         |              |                 |              |       |      |        |        |          |           |
|                                                                                                    |         |              |                 |              |       |      |        |        |          |           |
|                                                                                                    |         |              |                 |              |       |      |        |        |          |           |
|                                                                                                    |         |              |                 |              |       |      |        |        |          |           |
|                                                                                                    |         |              |                 |              |       |      |        |        |          |           |
|                                                                                                    |         |              |                 |              |       |      |        |        |          |           |
|                                                                                                    |         |              |                 |              |       |      |        |        |          |           |
|                                                                                                    |         |              |                 |              |       |      |        |        |          |           |
|                                                                                                    |         |              |                 |              |       |      |        | CONDIT |          |           |
|                                                                                                    |         |              |                 |              |       |      |        |        | C 80     |           |
| THA & KS                                                                                                    |         |              |                 |              |       |      |        | (Pa)   |          |           |
|                                                                                                    |         |              |                 |              |       |      |        | E01    |          |           |
| THA & KS                                                                                                    |         |              |                 |              |       |      |        | 6.0    |          |           |
|                                                                                                    |         |              |                 |              |       |      |        | 600    | - THTA 8 | TZS       |
|                                                                                                    |         |              |                 |              |       |      |        | 0.4    |          | 6 T. (10) |

#### \* \* \* \* \* \* \* 事前設定 \* \* \* \* \* \* \*

本アプリケーションは基本的な使用環境を保存する機能があり、大会ごとに変更する必要のない設定な

ランキングスクロール段数 <mark>5\_</mark>

CBoxted

スクロールタイム 💽

大会実行 ファイル (U) 選手登録 (V) 大会前処理 (W) 大会処理 (V) 特殊処理 (Z)

ポート番号

Port1 4

Port2 5

Port3 6

Port4

データ出力

○ 出力する

◎ 出力しない

団体戦表示

● チーム

○ 個人

このページの設定を変更した場合は一度アブリケーションを終了し、再実行をしてください。

エバイボ換算値

15Km 12

10Km 15

7.5Km 19

5Km 0

4Km 0

3Km 0

2Km 0

1 Km 🛛

● 最終結果のみ

○ 途中経過表示

団体戦表示

2本目 同P

● STNo降順

OSTNo昇順

O Bib<sup>®</sup>& III

O Bib昇順

STNn降順

C STNo昇順

○ Bib降順

◯ Bib昇順

DQ ⓒ STNo降順

C STNo昇順

O Bib降順

O Bib昇順

THA & KS

SPORTS TIMING

DS

1本目 同P

● STNo降順

OSTNn界順

○ Bib降順

○ Bib昇順

● STNb協調

C STNo昇順

○ Bib降順

◯ Bib昇順

DQ ● STNo降順

O STNo昇順

○ Bib降順

O Bib昇順

印刷言語 〇 日本語 〇 英語

Ed5

Edfi

DS

どは一度設定すると次回以降もアプ リケーションを立ち上げると自動的 に前回と同じ設定となります。 初めてアプリケーションを使用する 際や環境が変わった際には必要に応 じて設定してください。

\*初めて使用する前に「特殊処理」 ->「設定」画面で下記の設定を行 なってください。

・「コンバインド換算値」

・「リザルトソート方式」

・「表示ボードへのデータ出力」

・「団体戦表示」

団体戦時の表示ボードへのランキン

グ表示内容を指定します。

·「団体戦表示2」

ランキングボードにチーム記録を表示する場合に最終成績のみを表示するか、途中経過も表示するかを 指定します。

\*注1 『COMポート"

本アプリケーションはデータ受信や表示ボードのコントロールににCOMポートを使用します。CO Mポートの無いコンピュータを使用する場合はUSB<->シリアル変換ケーブル等を利用し、COM ポートの作成や増設をしてください。

\*注2 "ポート番号の確認"

ポート番号を確認するにはWindowsの「コントロールパネル」->「システム」->「ハードウェア」-> 「デバイスマネージャ」の順に進み、表示されたデバイスマネージャパネル内の「ポート(COMと LPT)」をクリックすると確認する事が出来ます。

-8-

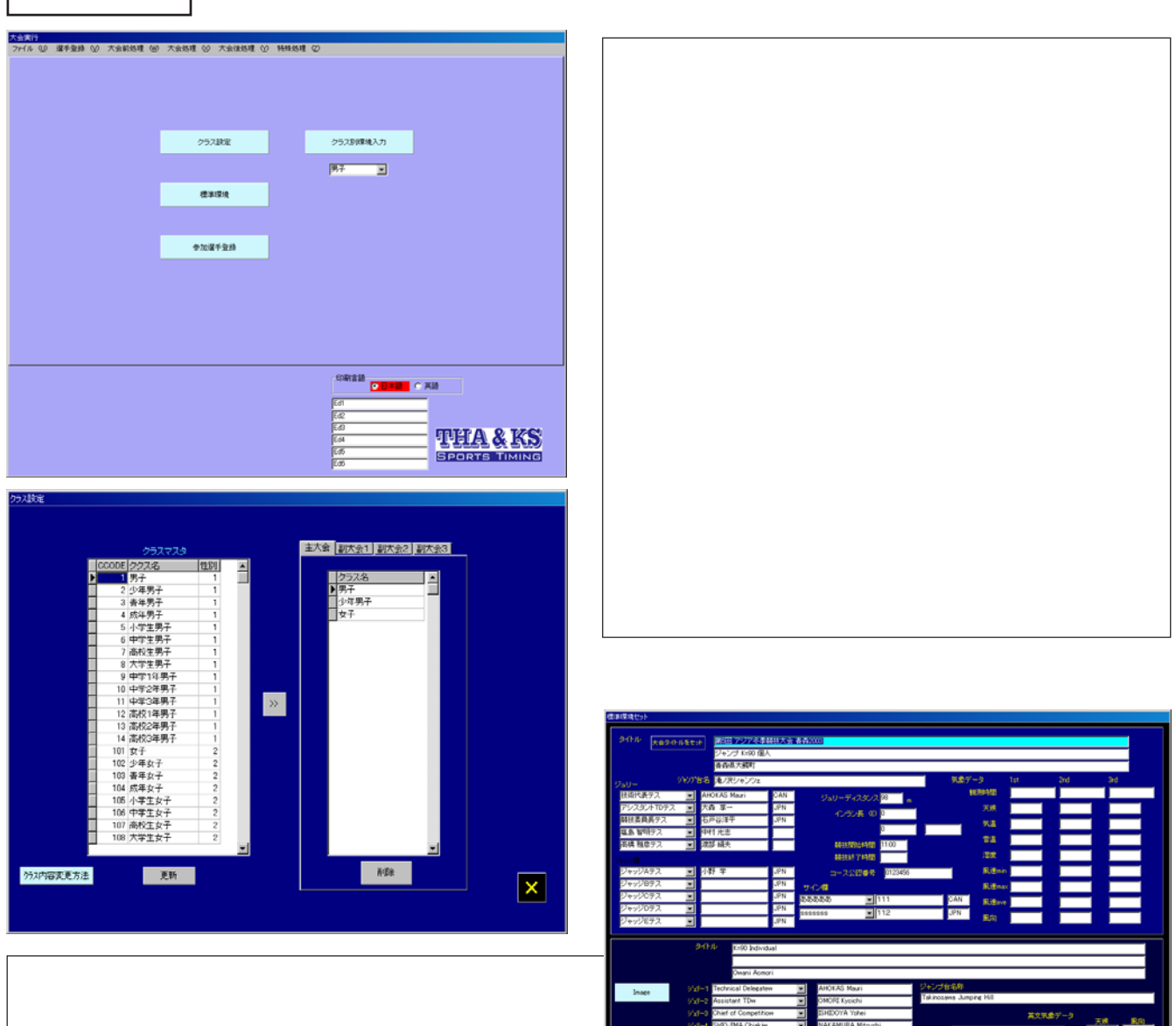

大会名称やジュリーメンバー等、リザルト等へ 出力する内容を設定します。ここでの設定はテ ンプレートとなり、個々のクラスでの環境条件 設定の際に呼び出して利用する事が出来ます。

選手登録

標準環境でセットした内容は総ての大会について呼び出しが可能となります。

- ・タイトル 各行がスタートリストやリザルトのヘッダー部分に行毎に印刷されます。
- ・ジュリー ジュリーメンバーのタイトルと氏名を入力します。
- 飛型審判のタイトルと氏名を入力します。 ・ジャッジ欄
- ・英文モード 英文にてリストを作成する場合は画面下側の各項目に英文にてデータを入力し ます。「大会処理」画面右上の選択ボタンで「英語」を選択し、印刷を行なう と英文のリストを出力出来ます。(英文出力の場合は「個人マスタ」の「名前 (英)」欄にアルファベットにて氏名を入力しておく必要があります。)

| 千安時                                                                                                    |                                                                                                    |                                                                                                    |                                                                                                    |                                                                                                    |                                                                                                    |                                                                                                    |                                 |                                                                                                    |                                                                    |                                                                                                    |
|----------------------------------------------------------------------------------------------------|----------------------------------------------------------------------------------------------------|----------------------------------------------------------------------------------------------------|----------------------------------------------------------------------------------------------------|----------------------------------------------------------------------------------------------------|----------------------------------------------------------------------------------------------------|----------------------------------------------------------------------------------------------------|---------------------------------|----------------------------------------------------------------------------------------------------|--------------------------------------------------------------------|----------------------------------------------------------------------------------------------------|
| RE                                                                                                    | 3NO (8340                                                                                                    | 学年   刑憲                                                                                                    | 地址名                                                                                                    | 主大会                                                                                                    | 副大会1                                                                                                    | 副大会2                                                                                                    | 副大会3                            | TNO KNO I                                                                                                    |                                                                    |                                                                                                    |
| Þ                                                                                                    | 1 長田永りか                                                                                                    | 和寒高                                                                                                    | 北北海道                                                                                                    | 男子                                                                                                    |                                                                                                    |                                                                                                    |                                 |                                                                                                    |                                                                    |                                                                                                    |
|                                                                                                    | 2 小潮歌儿き                                                                                                    | 神居東中                                                                                                    | 北北海道                                                                                                    | 男子                                                                                                    |                                                                                                    |                                                                                                    |                                 |                                                                                                    |                                                                    |                                                                                                    |
|                                                                                                    | 3 沢田 尚子                                                                                                    | 俱知瓷商                                                                                                    | 北北海道                                                                                                    | 男子                                                                                                    |                                                                                                    |                                                                                                    |                                 |                                                                                                    |                                                                    |                                                                                                    |
|                                                                                                    | 4 筆田 92년                                                                                                    | 士彩画                                                                                                    | 北北海道                                                                                                    | 男子                                                                                                    |                                                                                                    |                                                                                                    |                                 |                                                                                                    |                                                                    |                                                                                                    |
| н.,                                                                                                    | 5 (III) 18                                                                                                    | 第10番通科連邦                                                                                                    | 北北海道                                                                                                    | 97                                                                                                    |                                                                                                    |                                                                                                    |                                 |                                                                                                    |                                                                    |                                                                                                    |
| H -                                                                                                    | <ul> <li>月弦 英语</li> <li>1.000 xx61</li> </ul>                                                                                                    | 128 C41R                                                                                                    | 1010/46/8                                                                                                    | 8÷                                                                                                    |                                                                                                    |                                                                                                    |                                 |                                                                                                    |                                                                    |                                                                                                    |
| H -                                                                                                    | 7 LLES, 1979                                                                                                    | D1XX+-D                                                                                                    | 1010/002                                                                                                    | 277                                                                                                    |                                                                                                    |                                                                                                    |                                 |                                                                                                    |                                                                    |                                                                                                    |
| н-                                                                                                    | 0 約11日 八朝                                                                                                    | 10000000                                                                                                    | 0.0.00                                                                                                    | 97T                                                                                                    |                                                                                                    |                                                                                                    |                                 |                                                                                                    |                                                                    |                                                                                                    |
| H -                                                                                                    | 10 1#F +A                                                                                                    | (株式)<br>(株式)<br>(株式)<br>(株式)<br>(株式)<br>(株式)<br>(株式)<br>(株式)                                                                                                    | 101040                                                                                                    | 87                                                                                                    |                                                                                                    |                                                                                                    |                                 |                                                                                                    |                                                                    |                                                                                                    |
| H-                                                                                                    | 11 宮線 優子                                                                                                    | 単純町スキー連盟                                                                                                    | 北北海道                                                                                                    | 男子                                                                                                    |                                                                                                    |                                                                                                    |                                 |                                                                                                    |                                                                    |                                                                                                    |
|                                                                                                    | 12 櫃 他樹                                                                                                    | 札幌シキンプスポークラ                                                                                                    | 中北北海道                                                                                                    | 男子                                                                                                    |                                                                                                    |                                                                                                    |                                 |                                                                                                    |                                                                    |                                                                                                    |
| -                                                                                                    | 13 決谷 美佳                                                                                                    | 富良野酸榔中学校                                                                                                    | 北北湖道                                                                                                    | 男子                                                                                                    |                                                                                                    |                                                                                                    |                                 |                                                                                                    |                                                                    |                                                                                                    |
|                                                                                                    | 14 福田 友香                                                                                                    | 富良野健御中学校                                                                                                    | 北北海道                                                                                                    | 男子                                                                                                    |                                                                                                    |                                                                                                    |                                 |                                                                                                    |                                                                    |                                                                                                    |
|                                                                                                    | 15 長南 異                                                                                                    | 朝日中                                                                                                    | 北北海道                                                                                                    | 男子                                                                                                    |                                                                                                    |                                                                                                    |                                 |                                                                                                    |                                                                    |                                                                                                    |
| H.,                                                                                                    | 16 横田东津美                                                                                                    | 极限中学校                                                                                                    | 北北海道                                                                                                    | 男子                                                                                                    |                                                                                                    |                                                                                                    |                                 |                                                                                                    |                                                                    |                                                                                                    |
| н.,                                                                                                    | 17 片有さとみ                                                                                                    | 极间中学校                                                                                                    | 北北海道                                                                                                    | 97 -                                                                                                    |                                                                                                    |                                                                                                    |                                 |                                                                                                    |                                                                    |                                                                                                    |
| н                                                                                                    | 18 西村 麻奈                                                                                                    | 神智中                                                                                                    | 北北海道                                                                                                    | 8÷                                                                                                    |                                                                                                    |                                                                                                    |                                 |                                                                                                    |                                                                    |                                                                                                    |
| н.,                                                                                                    | 19 米島 皇珍                                                                                                    | 光滑中                                                                                                    | 1010/6/8                                                                                                    | 71                                                                                                    |                                                                                                    |                                                                                                    |                                 |                                                                                                    |                                                                    |                                                                                                    |
| H-                                                                                                    | 20 4 8 18 88                                                                                                    | 1208                                                                                                    | 0.0.000                                                                                                    | 87                                                                                                    |                                                                                                    |                                                                                                    |                                 |                                                                                                    |                                                                    |                                                                                                    |
| <u> </u>                                                                                                    | C. Deter These                                                                                                    | 73.04                                                                                                    | PDPDPD R                                                                                                    | 211                                                                                                    |                                                                                                    |                                                                                                    |                                 |                                                                                                    | 1                                                                  |                                                                                                    |
|                                                                                                    |                                                                                                    |                                                                                                    |                                                                                                    |                                                                                                    |                                                                                                    |                                                                                                    |                                 |                                                                                                    |                                                                    |                                                                                                    |
|                                                                                                    |                                                                                                    |                                                                                                    |                                                                                                    |                                                                                                    |                                                                                                    |                                                                                                    |                                 |                                                                                                    |                                                                    |                                                                                                    |
| ● 型辞<br>   BE(                                                                                                    | Neo Sat                                                                                                    | <b>5</b> 2   NR                                                                                                    | 建制名                                                                                                    | 127.0                                                                                                    | 副法会1                                                                                                    | [副大会2                                                                                                    | 副大会公                            |                                                                                                    |                                                                    |                                                                                                    |
| F & H                                                                                                    | GNO 名約<br>1 長田えいか                                                                                                    | 学年  所置<br>  和歌楽                                                                                                    | 地域名                                                                                                    | <u>注大会</u><br>男子                                                                                                    | 副大会1                                                                                                    | 制大会2                                                                                                    | [副大会3                           | TNO KNO                                                                                                    |                                                                    |                                                                                                    |
| RE                                                                                                    | GNO 名約<br>1 長田之山か<br>2 小帯初える                                                                                                    | <br>学年   <u>用編</u><br>和歌楽<br>神想東中                                                                                                    | 地域名<br>北北海道<br>北北海道                                                                                                    | <u>主大会</u><br>男子<br>男子                                                                                                    | 副大会1                                                                                                    | 制大会2                                                                                                    | [副大会3                           | TNO KNO                                                                                                    | A                                                                  |                                                                                                    |
| F to ph                                                                                                    | 3NO [名朝<br>1 長田文山か<br>2 小磯砂(3<br>3)河田 歳子                                                                                                    | 学年   <u>作届</u><br> <br>和校亮<br>  体信東中<br>  後5152系                                                                                                    | 地域名<br>北北海道<br>北北海道<br>北北海道                                                                                                    | <u>主大会</u><br>男子<br>男子<br>男子                                                                                                    | 副扶会1                                                                                                    | [新大会2                                                                                                    | [新大会3                           | TNO KNO                                                                                                    | A                                                                  |                                                                                                    |
| RE                                                                                                    | 3NO 名朝<br>1 長田文Uか<br>2 小雅教以5<br>3 次田 尚子<br>4 筆田 知道                                                                                                    | 学年   州居<br> 和東京<br>  御夏東中<br>  伊田辺高<br>  土杉高                                                                                                    | - 地域名<br>北北海道<br>北北海道<br>北北海道<br>北北海道                                                                                                    | <u>主大会</u><br>男子<br>男子<br>男子<br>男子                                                                                                    | 副扶会1                                                                                                    | 副大会2                                                                                                    | [載大会3                           | TNO KNO                                                                                                    | A                                                                  |                                                                                                    |
| RE                                                                                                    | 3000         名前           1         長田永山か           2         小儒歌以志           3         沢田 由子           4         第日 約4日           5         江川 昭                                                                                                    | 学年         所務           和啓告         神智葉中           (約525年         太宇四高           第11日 <sup>11</sup> 通称通知年         1                                                                                                    | 地域名<br>北北海道<br>北北海道<br>北                                                                                                    | <u>主大会</u><br>男子<br>男子<br>男子<br>男子<br>男子<br>男子                                                                                                    | <b>副</b> 大会1                                                                                                    | 副大会2                                                                                                    | [新大会3                           | TNO KNO                                                                                                    | N                                                                  |                                                                                                    |
| RE                                                                                                    | 300 名前<br>1 長田えいか<br>2 小畑取火5<br>3 次田 由子<br>4 美田 35頃<br>6 河川 昭<br>6 月位 英徳                                                                                                    | <b>学年 / 門居</b><br>利改高<br>神想東中<br>供知道美<br>士打容高<br>第11日音通行道环<br>陸自そ41批<br>2011                                                                                                    | 地域名     北北海道     北北海道     北北海道     北北海道     北北海道     北北海道     北北海道     北北海道     北北海道     北北海道     北北海道                                                                                                    | <u>主大子</u><br>男子子子子子子子子子子子子子子子子子子子子子子子子子子子子子子子子子子子                                                                                                    | 副大会1                                                                                                    | 制大会2                                                                                                    | <b>◎</b> 大会3                    | TNO KNO                                                                                                    | A                                                                  |                                                                                                    |
| RE                                                                                                    | 300 名朝     1 長田久切か     2 小潮歌以志     2 小潮歌以志     3 次田 助子     4 美田 珍田     5 江川 昭     6 井枝 英徳     7 山田5 パクみ     4 美田     7 1 山町5 パクみ                                                                                                    | 学年         内層           和市市市         和市市市           第1日前日         第1日前日           第1日前日         第1日前日           第1日前日         第1日前日           第1日前日         第1日前日           第1日前日         第1日前日           第1日前日         第1日前日           第1日前日         第1日前日           第1日前日         第1日前日           第1日前日         第1日前日           第1日日         第1日日           第1日日         第1日日           第1日日         第1日日           第1日日         第1日日           第1日日         第1日日           第1日日         第1日           第1日日         第1日           第1日日         第1日           第1日         第1日           第1日         第1日           第1日         第1日           第1日         第1日           第1日         第1日           第1日         第1日           第1日         第1日           第1日         第1日           第1日         第1日           第1日         第1日           第1日         第1日           第1日         第1日           第1日         第1日           第1日 <td< td=""><td>地域名     北北海道     北北海道     北北海道     北北海道     北北海道     北北海道     北北海道     北北海道     北北海道     北北海道     北北海道     北北海道     北北海道     北北海道</td><td><u>主大</u>子<br/>男男子子子子子子子子子子子子子子子子子子子子子子子子子子子子子子子子子子</td><td>副大会1</td><td>副大会2</td><td>[影大会3</td><td>TNO KNO</td><td>A.</td><td></td></td<>                                                                                                    | 地域名     北北海道     北北海道     北北海道     北北海道     北北海道     北北海道     北北海道     北北海道     北北海道     北北海道     北北海道     北北海道     北北海道     北北海道                                                                                                    | <u>主大</u> 子<br>男男子子子子子子子子子子子子子子子子子子子子子子子子子子子子子子子子子子                                                                                                    | 副大会1                                                                                                    | 副大会2                                                                                                    | [影大会3                           | TNO KNO                                                                                                    | A.                                                                 |                                                                                                    |
|                                                                                                    | 340 名前<br>1 長田 2130-<br>2 小電影135-<br>3 河田 尚子<br>4 聖日 24後<br>6 月位 英博<br>6 月位 英博<br>8 附目 大輔                                                                                                    | 学年         内留           和改告         和改告           博士学校会         日本の会社           第1日音楽術・読年         日本の会社           日本の会社         日本の会社           日本の会社         日本の会社           日本の会社         日本の会社                                                                                                    | 地域名<br>北北海道<br>北北海道<br>北北海道<br>北北海道<br>北北海道<br>北北海道<br>北北海道<br>北北海                                                                                                    | <u>1</u><br><u>5</u><br><u>5</u><br><u>5</u><br><u>5</u><br><u>5</u><br><u>5</u><br><u>5</u><br><u>5</u><br><u>5</u><br><u>5</u>                                                                                                    | 副大会1                                                                                                    | <b>副大会2</b>                                                                                                    | 副大会3                            | TNO KNO                                                                                                    | 41                                                                 |                                                                                                    |
|                                                                                                    | 340 名前<br>1 単田 利力<br>2 小電切込<br>3 2回 由子<br>4 単田 知信<br>6 月位 美徳<br>7 1世5 げみ<br>9 除日 天橋<br>9 除日 天橋                                                                                                    | 学年         // 作用           主学校系         10 男子校長           主学校系         11 日子校長           第11 日子校長         12 日子校長           第11 日子校長         12 日子校長           第11 日子校長                                                                                                    | 地域名<br>北北海道<br>北北海道<br>北北海道<br>北北海道<br>北北海道<br>北北海道<br>北北海道<br>北北海                                                                                                    | <u>主大会</u><br>男子子子子子子子子子子子子子子子子子子子子子子子子子子子子子子子子子子子子                                                                                                    | <u>制</u> 次会1                                                                                                    | 副大会2                                                                                                    | [副大会3                           | TNO KNO                                                                                                    | N.                                                                 |                                                                                                    |
| RE                                                                                                    | 3040         名前           1         長田3以乃           2         小市市以店           3         小市市以店           6         月山市、市内           6         月山市、河内           7         月山市、河内           9         約日、大道多           9         秋日、大道多           10         11 第1 後子                                                                                                    | 学年         内側           和改善         和改善           计算法         计算法           工作         第10倍           第10倍         14月1日           24         14月1日           24         14月1日           24         14月1日           24         14月1日           24         14月1日           24         14月1日           25         26           26         141           26         141           26         141           26         141           27         141           26         141           27         141           26         141           27         141           26         141           27         141           26         141           27         141           27         141           27         141           27         141           27         141           27         141           27         141           27         141           27         141           27         141<                                                                                                    |                                                                                                    | 主大子子子子子子子子子子子子子子子子                                                                                                    | <b>副</b> 大会1                                                                                                    | <b>副大会2</b>                                                                                                    | _<br>■大会3                       |                                                                                                    | 4                                                                  |                                                                                                    |
|                                                                                                    | 3040 名前<br>1 高超対応<br>2 小電税対応<br>2 小電税対応<br>4 軍田 知道<br>6 川位 英律<br>9 約末 理塞<br>9 約末 理塞<br>11 宮崎 優子<br>11 宮崎 優子                                                                                                    | 学業         所所           和学校条         10代版中           10代版中         12代成           第1日前日         12代成           第1日前日         12代成           第1日前日         12代成           第1日前日         12代成           第1日前日         12代成           第1日前日         12代成           第1日前日         12代成           第1日前日         12代成           第1日前日         12代成           第1日前日         12代成           第1日前日         12代成           第1日前日         12代成                                                                                                    | 地域名<br>北北省道<br>北北省道<br>北北省道<br>北北省道<br>北北省道<br>北北省道<br>北北省道<br>北北省                                                                                                    | <u>主大</u> 子<br>男男子子子子子子子子子子子子子子子子子子子子子子子子子子子子子子子子子子                                                                                                    | 副大会1                                                                                                    | 副大会2                                                                                                    | <b>副</b> 決会3                    | (TNO   KNO                                                                                                    | AL.                                                                |                                                                                                    |
|                                                                                                    | 3HO 名前<br>1 長田丸以か<br>2 小売助以合<br>3 HO 名前<br>4 単田 3 知能<br>6 月位、英学<br>9 約末 平嶋<br>10 採下 千嶋<br>10 採下 千嶋<br>12 編 約明<br>13 決谷 美性                                                                                                    | 学定         内緒           利売         利売           100 回日         100 回日           11 回日         日日           10 日         101 日           10 日         101 日                                                                                                    |                                                                                                    | <b>主</b> 男 男 男 子 子 子 子 子 子 子 子 子 子 子 子 子 子 子 子                                                                                                    | <b>新</b> 次金1                                                                                                    | <b>新</b> 天衆2                                                                                                    | <b>新</b> 代金3                    | TNO KNO                                                                                                    | A.                                                                 |                                                                                                    |
|                                                                                                    | DHO         Qality           1         美田北均小           2         小電数均活           3         2008           4         第21           5         21           6         月位、清徳           7         止日気・ボナル           9         鈴木           9         鈴木           11         窓崎           13         法会           14         福田           3         浩                                                                                                    | 学年         所成           利用         利用           利用         利用           支払用         利用           支払用         利用      <                                                                                                    | 地域名<br>北北海道<br>北北海道<br>北北海道<br>北北海道<br>北北海道<br>北北海道<br>北北海道<br>北北海                                                                                                    | 1.<br>大会<br>1.<br>大会<br>1.<br>大会<br>1.<br>大会<br>1.<br>大会<br>1.<br>大会<br>1.<br>大会<br>1.<br>大会<br>1.<br>大会<br>1.<br>大会<br>1.<br>大子<br>子子<br>子子<br>子子<br>子子<br>子子<br>子子<br>子子<br>子子<br>子子                                                                                                    | <b>新</b> 大会1                                                                                                    | <b>制大会2</b>                                                                                                    | <b>副</b> 扶会3                    | THO [100]                                                                                                    |                                                                    |                                                                                                    |
|                                                                                                    | DHO         Gall           1         月回五以功つ           2         小潮水以古           3         次回回         由子           4         第回回         由子           5         江川         夏         東海           6         江川         夏         日         日           6         日         第         1.01         夏           9         約日         大橋         1.01         夏           9         約日         大橋         1.01         第           10         貸客市         長南         1.41         福         五           13         以合、 美田         大橋         大街         五         1.01                                                                                                    | 学派         所所           利売等品         利売等品           1010日日         1010日日           1011日日         1010日日           1011日日         1010日日           101日日         1010日日           101日日         1010日日           101日日         1010日日           101日日         1010日日           101日日         1010日日           101日日         1010日日           101日日         1010日                                                                                                    | 2018<br>2012<br>2012<br>2012<br>2013<br>2012<br>2013<br>2012<br>2013<br>2012<br>2013<br>2013                                                                                                    | <u>主</u> 天子<br>天子<br>子子子子子子子子子子子子子子子子子子子子子子子子子子子子子子子子                                                                                                    | <b>赵</b> 沃会1                                                                                                    | 制大会2                                                                                                    | <b>新</b> 大会3                    | TNO KNO                                                                                                    | 41                                                                 |                                                                                                    |
|                                                                                                    | 300 (名前)     1 再回 (3)か     1 再回 (3)か     2 (小田知)(3 つ)     3 70日 地子     3 70日 地子     5 701 毛<br>6 月位、英学     6 月に、英学     6 月に、英学     7 1 上目: 天橋     11 20日 後日     12 20日 後日     13 346 美任     15 美術 東     16 大阪 東                                                                                                    | 宇宙 所用<br>市内市<br>市内市 | 2004<br>2012 Rad<br>2012 Rad<br>2012 Ra | <u>主</u> 男男男男男男男男男男男男男男男男男男男男男男男男男男男男男男男男子子子子子子子                                                                                                    | <b>部</b> (大会1                                                                                                    | <b>新</b> 大会2                                                                                                    | <b>≱</b> ₹±±±±                  |                                                                                                    | 4                                                                  |                                                                                                    |
|                                                                                                    | DHO         名前           1         月回五以功:           2         小潮水以古           3         7回回         由子           4         第回日         由子           5         21/1         其法           6         21/1         其法           6         月回1         其法           7         10         第下           10         12         第           13         決古         其後           13         決古         大街           14         福田         第           16         使用水量         第           17         内部とみ         大街                                                                                                    | 学業/用用           利用         利用           利用         利用           1250年         利用           1250年         利用           126日         利用           126日         利用           126日         利用           126日         利用           126日         利用           126日         利用           126日         利用           126日         利用                                                                                                    | 他然名:<br>北北和道<br>北北和道<br>北北和道<br>北北和道<br>北北和道<br>北北和道<br>北北和道<br>北北和                                                                                                    | <u>主</u> 男子子子子子子子子子子子子子子子子子子子子子子子子子子子子子子子子子子子子                                                                                                    | <b>新大衆1</b>                                                                                                    | 赵大宠2                                                                                                    | <b>副</b> 扶 <u>余</u> 3           |                                                                                                    | 4                                                                  |                                                                                                    |
|                                                                                                    | 300 (名前)     1 再回(3)(か)     1 再回(3)(か)     2 (小田知)(3 (小田知)(3 (小田知)(3 (小田))(3 (小田))(3 (小H))(3 (小H))(3 (小H))(3 (/H))(3 (/                                                                                                    | 宇宙         所属           市中本         市中本           市内本         市内本           市内市         市内市           市内市         市内市           市内市         市内           市内         市内           市内         市内           市内         市内           市内         市内           市内         市内           市内         市内           市内         市内           市内         市内           市内         市内           市         市内                                                                                                    | 地域名<br>北北海道<br>北北海道                                                                                                    | 1<br>大<br>大<br>大<br>大<br>大<br>大<br>大<br>大<br>大<br>大<br>大<br>大<br>大                                                                                                    | <b>彩</b> (大会1                                                                                                    | <b>新大会2</b>                                                                                                    | ■状態3                            |                                                                                                    | AL.                                                                |                                                                                                    |
|                                                                                                    | 2010 長期<br>1 長田3以か<br>2 小電影(名<br>3 20回 始子<br>4 軍田 始後<br>5 20日 老長<br>9 約年 理書<br>9 約年 理書<br>1 2回 優子<br>1 2回 優子<br>1 2回 優子<br>1 6 既附 定義<br>16 既附定美<br>16 既附 定義<br>16 既附 定義<br>16 既附 定義<br>16 既附 定義<br>16 既附 定義<br>16 既附 定義<br>16 既附<br>16 既附<br>16 既附<br>16 既附<br>16 既附<br>16 既附<br>16 既附<br>16 既附<br>16 既附<br>16 既附<br>16 既附<br>16 既附<br>16 既附<br>16 既附<br>16 既<br>16 既<br>16 TH<br>16 TH<br>1                                                                                | 学校         内田           日本市         日本市           日本市         日本市           日本         日本           日本         日本           日本         日本           日本         日本           日本         日本           日本         日本           日本         日本           日本         日本           日本         日本           日本         日本           日本         日本                                                                                                    |                                                                                                    | <b>主</b> 先子子子子子子子子子子子子子子子子子子子子子子子子子子子子子子子子子子子子                                                                                                    | <b>副</b> 大会1                                                                                                    | <b>制</b> 次發2                                                                                                    | <b>新</b> 大会3                    |                                                                                                    |                                                                    |                                                                                                    |
|                                                                                                    | 300 名単<br>1 長期3以30<br>2 小理期 外接<br>4 小理則<br>4 小理則<br>5 川川 毛<br>6 月位、英述<br>7 山田町、子子<br>10 四季5 千4<br>10 四季5 千4<br>11 法法、美任<br>11 日本<br>12 法法、美任<br>11 日本<br>15 英語和美麗<br>17 大阪東<br>大阪東<br>大阪東<br>17 大阪東<br>18<br>17 大阪東<br>18<br>17 大阪東<br>18<br>17 大阪東<br>18<br>17 大阪東<br>18<br>17 大阪東<br>18<br>17 大阪東<br>18<br>17 大阪東<br>18<br>17 大阪東<br>18<br>17 大阪東<br>18<br>17 大阪東<br>18<br>17 大阪<br>18<br>17 大阪<br>18<br>18<br>17 大阪<br>18<br>17 大阪<br>18<br>17 大阪<br>18<br>18<br>17 大阪<br>18<br>17 大阪<br>18<br>17 大阪<br>18<br>17 大阪<br>18<br>17 大阪<br>18<br>17 大阪<br>18<br>17 大阪<br>18<br>18<br>19<br>18<br>19<br>19<br>18<br>18<br>19<br>18<br>19<br>18<br>18<br>19<br>18<br>19<br>18<br>18<br>19<br>18<br>19<br>18<br>18<br>19<br>18<br>18<br>19<br>18<br>18<br>19<br>18<br>18<br>18<br>19<br>18<br>18<br>19<br>18<br>19<br>18<br>18<br>19<br>18<br>18<br>18<br>18<br>18<br>19<br>18<br>18<br>18<br>18<br>19<br>18<br>18                                                                                                    | 学家         所願           有学者         有学者           有学者         有学者           第191日         1111           第191日         11111           第191日         11111           第191日         11111           第191日         11111                                                                                                    |                                                                                                    | <u>主大会</u><br>男子子子子子子子子子子子子子子子子子子子子子子子子子子子子子子子子子子子子                                                                                                    | 副大会1                                                                                                    | <b>副大会2</b>                                                                                                    | <b>基</b> 扶余3                    |                                                                                                    | 4                                                                  |                                                                                                    |
|                                                                                                    | mol (名称     mol ) (名称     mol ) (名     mol ) (名     mol ) (3     mol ) (3     mo                                                                                                    | 学校         内田           日本市         日本市           日本市         日本市           日本         日本           日本         日本                                                                                                    | 他地名、<br>北に北京<br>北に北京<br>北に北京<br>北に北京<br>北に北京<br>北に北京<br>北に北京<br>北に北                                                                                                    | <u>主</u> 男男男男男男男男男男男男男男男男男男男男男男男男男男男男男男男男男男男男                                                                                                    | <b>基</b> 沃索1                                                                                                    | 制大会2                                                                                                    | 副大会3                            | TNO KNO                                                                                                    | NT N                                                               |                                                                                                    |
|                                                                                                    | HO 2 (24)     1                                                                                                    | 学校         内田           日本市         日本市           日本市         日本市           日本         日本           日本         日本           日本         日本           日本         日本           日本         日本                                                                                                    | 18846.<br>北北海道<br>北北海道                                                                                                    | 1.                                                                                                    |                                                                                                    | 新大会2                                                                                                    | 817±3                           |                                                                                                    | *                                                                  | ×                                                                                                    |
|                                                                                                    | BOO 848     1 長田以内か     1 長田以内か     2 小陽田以内か     2 小陽田以内か     1 美田以内か     1 美田以内か     1 美田以内か     1 美田以内か     1 美田     1 美田     1 美                                                                                                    |                                                                                                    | 1000.0<br>12.12.%<br>12.12.%<br>12.1                                                                                                    | 1.<br>大子<br>大子<br>大子<br>子子<br>子子<br>子子<br>子子<br>子子<br>子子<br>子子                                                                                                    | 単(大会1<br>  一                                                                                                    | ●I大会2                                                                                                    | 80%#3                           | TNO [8300]                                                                                                    | A                                                                  | ×<br>~~~~ 7.                                                                                                    |
| 1 0 11<br>REI<br>1                                                                                                    | 900 名前<br>1 和単級功力<br>2 次回日 約十<br>2 次回日 約十<br>3 次回日 約十<br>3 次回日 約十<br>3 次回日 約十<br>4 別目<br>1 日本<br>1 日本<br>1 日 | 学校         内田           日本市         日本市           日本市         日本市           日本市         1           日本市         1           日本市         1           日本市         1                                                                                                    | 増加る。<br>北に取る。<br>北に取る。<br>北、<br>北<br>、<br>北、<br>北<br>、<br>二、<br>、<br>、<br>二、<br>、<br>、<br>、<br>、<br>、<br>、<br>、<br>、                                                                                                    | <b>注大余</b>                                                                                                    | (約大会1                                                                                                    | 創大会2<br>利大会2<br>1<br>第二<br>第二<br>第二<br>第二<br>第二<br>第二<br>第二<br>第二<br>第二<br>第二<br>第二<br>第二<br>第二                                                                                                    | ●代大会3<br>●代大会3<br>000€ 「FESOODE | TNO ENO<br>9-2/ P<br>9-20000                                                                                                    | ×1<br>27/071 F                                                     |                                                                                                    |
| E 0.24<br>RE<br>0<br>0<br>0<br>0<br>0<br>0<br>0<br>0<br>0<br>0<br>0<br>0<br>0                                                                                                    | DO Sai     Tage Up - 2     Age Up - 4     Age Up - 4     Ag                                                                                                    | 学家         所所           科学家         新泉県           新潟市         新潟市           新潟市         新潟市           第日日         101/27.4年13           新潟市         第日日           第日日         101/27.4年13           新潟市         第日日           第日日         101/27.4年13           新潟市         第日日           第日日         101/27.4年13           新潟市         101/27.4年13           第日日         101/27.4年13           第日日         101/27.4年13           第日日         101/27.4年13           第日日         11.6月2.4           11.6月2.4         21.48           12.21         2.48           13.61         11.6月2.4                                                                                                    | 様植名。<br>北北北海道<br>北北北海道<br>北北北北海道<br>北北北海道<br>北北北海道<br>北北北海道<br>北北北海道<br>北北北海道<br>北北北北海道<br>北北北北海道<br>北北北北海道<br>北北北海道<br>北北北海道<br>北北北海道<br>北北北海道<br>北北北北海道<br>北北北北海道<br>北北北海道<br>北北北海道<br>北北北海道<br>北北北海道<br>北北北海道<br>北北北海道                                                                                                    | 主大会           男子子           男子子           男子子           男子子           男子子           男子子           男子子           男子子           男子子           男子子           男子子           男子子           男子子           男子子           男子子           男子子           男子子           男子子           男子           日本           男子           和学校室具中                                                                                                    | ■ (大会1)                                                                                                    | 創大会2 1 算<br>第24CD[SAL0<br>10007                                                                                                    | ●代金3                            | TNO 1430                                                                                                    | 1                                                                  | ×<br>                                                                                                    |
|                                                                                                    | 900 名前<br>1 周辺(10)<br>2 37回日<br>2 37回日<br>3 37回日<br>4 37回日<br>1 31回日<br>1 31回日<br>1                                                                                                    | 学生の構成           197年の時間           197年の日           197日日           197日           197日           197日                                                                                                    |                                                                                                    | <b>注大会</b><br>一 一 一 一 一 一 一 一 一 一 一 一 一 一 一 一 一 一 一                                                                                                     | (新大会)                                                                                                    | ●代大会2           ●代大会2           う 違う           非地位0(SAL00           100000           100000           100000           100000                                                                                                    | #07.923                         | THC 1940                                                                                                    | 1<br>1<br>1<br>1<br>1<br>1<br>1<br>1<br>1<br>1<br>1<br>1<br>1<br>1 | ×<br>1728 8<br>1728 8<br>172                                                                                                    |
| 1 ① 14<br>REC<br>1<br>1<br>1<br>1<br>1<br>1<br>1<br>1<br>1<br>1<br>1<br>1<br>1                                                                                                    | 2000 総計     1 長担任以及     2 小規則     2 小規則     2 小規     2 小規     2 小     2 小規     2 小規     2 小規     2 小規     2 小規     2 小規     2 小規     2 小     2 小                                                                                                    | 学校         所成           日本市         日本市           日本市         日本市           日本         日本           日本         日本                                                                                                    | 一號總名。<br>北北北海道<br>北北北海道<br>北北北海道<br>北北北海道<br>北北北海道<br>北北北海道<br>北北北海道<br>北北北海道<br>北北北海道<br>北北北海道<br>北北北海道<br>北北北海道<br>北北北海道<br>北北北海道<br>北北北海道<br>北北北海道<br>北北北海道<br>北北北海道<br>北北北海道<br>北北北海道<br>北北北海道<br>北北北海道<br>北北北海道<br>北北北海道<br>北北海道<br>北北海道<br>北北海道<br>北北海道<br>北北海道<br>北北海道<br>北北海道<br>北北海道<br>北北海道<br>北北海道<br>北北海道<br>北北海道<br>北北海道<br>北北海道<br>北北海道<br>北北海道<br>北北海道<br>北北海道<br>北北海道<br>北北海道<br>北北海道<br>北北海道<br>北<br>北北海道<br>北<br>北<br>北海道<br>北<br>山<br>北<br>山<br>山<br>山<br>山<br>山<br>山<br>山<br>山<br>山<br>山<br>山<br>山<br>山<br>山<br>山<br>山                                                                                                    | 12.7.2                                                                                                    | ●次★1                                                                                                    | 創大会2 1 算<br>第2000 (SAUC) 100001 100001 100001 100001                                                                                                    | ●代始3                            | 7NO 8380                                                                                                    | × ************************************                             | ×<br>                                                                                                    |
|                                                                                                    | 2000 記録     1 美田北切功     1 美田北切功     2 小陽田切功     2 小陽田切功     2 小陽田切功     1 美田北切功     2 小陽田切古     1 美田山切     1 美田山切    1 美田山切     1 美田山切     1 美田山切     1 美田山切    1 美田山切    1 美田山切    1 美田山切    1 美田山切    1                                                                                                    | 学生         所成           日本市場         日本市場           日本市場         日本市場           日本市場                                                                                                    | 一般性化 に した し し し し し し し し し し し し し し し し し                                                                                                    | 主大会           男子           男子                                                                                                    | 新大会1<br> <br> <br> <br> <br> <br> <br> <br> <br> <br> <br> <br> <br> <br> <br> <br> <br> <br> <br>                                                                                                     | ●代大会2 ● 1 金 ● 1 金                                                                                                    | ●代大会3 ●(大会3)                    | 9-2/ P                                                                                                    |                                                                    | ×<br>                                                                                                    |
| ● 支付<br>● 日<br>● 日<br>● 日<br>● 日<br>● 日<br>● 日<br>● 日<br>● 日<br>● 日<br>● 日                                                                                                    | 900 541<br>1 84400<br>1 84400<br>2 200 447<br>2 200 447<br>2 200                                                                                                    | 学校         回顧           日本市         日本市           日本市         日本市           日本         日本           日本         日本           日本         日本           日本         日本           日本         日本           日本         日本           日本         日本           日本         日本           日本         日本           日本         日本           日本         日本                                                                                                    | 第一部の名。<br>第二部項目<br>第二部項目<br>北北市場合<br>北北市場合<br>北市<br>北市<br>北市<br>北市<br>北市<br>北市<br>北市<br>北市<br>北市<br>北市                                                                                                    | 主大会<br>例子<br>男子子<br>男子子子<br>男子子子子<br>男子子子子<br>男子子子子<br>男子子子子<br>男子子子子<br>男子子子子<br>男子子子子<br>男子子子子<br>男子子子子<br>男子子子子<br>男子子子子<br>男子子子子<br>男子子<br>男子子<br>男子子<br>男子子<br>男子子<br>男子子<br>男子子<br>男子子<br>男子子<br>男子子<br>男子子<br>男子子<br>男子子<br>男子子<br>男子子<br>男子子<br>男子子<br>男子子<br>男子子<br>男子子<br>男子子<br>男子子<br>男子子<br>男子子<br>男子子<br>男子子<br>男子子<br>男子子<br>男子子<br>男子子<br>男子子<br>男子子<br>男子子<br>男子子<br>男子子<br>男子子<br>男子子<br>男子子<br>男子子<br>男子子<br>男子子<br>男子子<br>子子                                                                                                    | [新大安1<br> <br> <br> <br> <br> <br> <br> <br> <br> <br> <br> <br> <br> <br> <br> <br> <br> <br>                                                                                                     | ■<br>日本会2                                                                                                    | 8(7,43)                         | 9/ P<br>9/ P<br>99000<br>900000<br>900000<br>900000<br>900000                                                                                                    | *<br>*<br>*<br>*<br>*<br>*<br>*                                    | ×<br>                                                                                                    |
|                                                                                                    | BOO 包約     EAU UDD     EAU UDD     EAU UDD     2 - 488 UDD     2 - 488 UDD     488 UDD     488                                                                                                    | 学生         所所           日本市         日本市           日本市         日本市                                                                                                    | 地域名、 北北上海道 北北北海道 北北北 北北北                                                                                                    | 1.大会<br>男子子<br>男子子子<br>男子子子子<br>男子子子子<br>男子子子子<br>男子子子子<br>男子子子子<br>男子子子子<br>男子子子子<br>男子子子子<br>男子子子子<br>男子子子子<br>男子子子子<br>男子子子子<br>男子子子子<br>男子子子子<br>男子子<br>男子子<br>男子子<br>男子子<br>子子                                                                                                    | 単代大会1<br> <br> <br> <br> <br> <br> <br> <br> <br> <br> <br> <br> <br> <br> <br> <br> <br> <br> <br>                                                                                                     | ■1大会2<br>■1大会2<br>■1大会2<br>■1大会2<br>■1大会2<br>■1大会2<br>■1大会2<br>■1大会2<br>■1大会2<br>■1大会2<br>■1大会2<br>■1大会2<br>■1大会2<br>■1大会2<br>■1大会2<br>■1大会2<br>■1大会2<br>■1大会2<br>■1大会2<br>■1大会2<br>■1大会2<br>■1大会2<br>■1大会2<br>■1大会2<br>■1大会2<br>■1<br>■1<br>■1<br>■1<br>■1<br>■1<br>■1<br>■1<br>■1<br>■1                                                                                                    | [#/X:#G]                        | 3→7 P         1           3→7 P         1           30→000000         0           00000000         0           00000000         0           00000000         0           00000000         0           00000000         0           00000000         0           00000000         0           00000000         0           000000000000000000000000000000000000                                                                                                    | ×                                                                  | × 123 1 4<br>50 0 1<br>50 0 1<br>50 0<br>50 0<br>50 0<br>50 0<br>50 0                                                                                                    |
|                                                                                                    | 900 名前<br>1 和同味の<br>1 和同味の<br>2 37回日<br>2 37回日<br>3 37回日<br>4 5 四月<br>4 5 四月<br>4 5 四<br>4 5 四                                                                                                    | 日本地         日本地           日本地         日本地                                                                                                    | またな。<br>正に単点はたたし、<br>にたし、単点はたし、単点は<br>にたし、単点はたし、単点は<br>にたし、単点はたし、単点は<br>にたし、単点はたし、単点は<br>にたし、単点は<br>にた<br>単点は<br>にた<br>単点は<br>に<br>に<br>して、単点は<br>に<br>して、単点は<br>に<br>して、単点は<br>に<br>して、単点は<br>に<br>して、<br>して、<br>して、<br>して、<br>して、<br>して、<br>して、<br>して、                                                                                                    | t大会     例子     例子     例子     例子     例子     例子     例子     例子     例子     例子     例子     例子     例子     例子     例子     例子     的     的      的      的      动      动      动      动      动      动      动      动      动      动      动      动      动      动      动      动      动      动      动      动      动      动      动      动      动      动      动      动      动      动      动      动 | ■ 単次会1<br>■ 日本会1<br>■ 日本会1<br>■ 日 | 2 3<br>2 3<br>2 3<br>2 3<br>2 3<br>2 3<br>3 3<br>3 3                                                                                                    | 2000 (750000)                   | 9-27 P<br>990000<br>900000<br>900000<br>900000<br>900000<br>900000<br>900000<br>900000<br>900000<br>9000000                                                                                                    | *                                                                  | ×<br>                                                                                                    |
|                                                                                                    | DO 548     1     1     月回20以降     1     2     1     4     1     1     1     1     1     1     1     1     1     1     1     1     1     1     1     1     1     1     1     1     1     1     1     1     1     1     1     1     1     1     1     1     1     1     1     1     1     1     1     1     1     1     1     1     1     1     1     1     1     1     1     1     1     1     1     1     1     1     1     1     1     1     1     1     1     1     1     1     1     1     1     1     1     1     1     1     1     1     1     1     1     1     1     1     1     1     1     1     1     1     1     1     1     1     1     1     1     1     1     1     1     1     1     1     1     1     1     1     1     1     1     1     1     1     1     1     1     1     1     1     1     1     1     1     1     1     1     1     1     1     1     1     1     1     1     1     1     1     1     1     1     1     1     1     1     1     1     1     1     1     1     1     1     1     1     1     1     1     1     1     1     1     1     1     1     1     1     1     1     1     1     1     1     1     1     1     1     1     1     1     1     1     1     1     1     1     1     1     1     1     1     1     1     1     1     1     1     1     1     1     1     1     1     1     1     1     1     1     1     1     1     1     1     1     1     1     1     1     1     1     1     1     1     1     1     1     1     1     1     1     1     1     1     1     1     1     1     1     1     1     1     1     1     1     1     1     1     1     1     1     1     1     1     1     1     1     1     1     1     1     1     1     1     1     1     1     1     1     1     1     1     1     1     1     1     1     1     1     1     1     1     1     1     1     1     1     1     1     1     1     1     1     1     1     1     1     1     1     1     1     1     1     1     1     1     1     1     1     1     1     1     1     1     1     1     1     1     1     1     1     1     1     1     1     1     1     1     1     1     1     1                                                                                                    | 学生         所所           日本の高         石水高           日本の高         石水高           日本の高         日本の高           日本の高         日本の高           日本の高                                                                                                    | またしなる。 またしたなる。 またしたなる。 またんたるん。 またんたるん。 またんたるん。 またんたるん。 またんたるん。 またんたるん。 またんたるん。 またんたるん。 またんたるん。 またんたるん。 またんたるん。 またんたるん。 またんたん。 またんたん。 またんたん。 またんたん。 またんたんたん。 またんたん。 またんたんたん。 またんたん。 またんたんたん。 またんたん。 またんたんたん。 またんたん。 またんたん。 またんたん。 またんたん。 またんたん。 またんたん。 またんたん。 またんたん。 またんたん。 またんたん。 またんたん。 またんたん。 またんたん。 またんたん。 またんたん。 またんたん。 またんたん。 またんたん。 またんたん。 またんたん。 またんたん。 またんたん。 またんたん。 またんたん。 またんたんたん。 またんたんたん。 またんたんたん。 またんたんたんたんたん。 またんたんたんたん。 またんたんたんたんたんたん。 またんたん                                                                                                    | 1.大会<br>男子子子<br>男子子子子<br>男子子子子<br>男子子子子<br>男子子子子<br>男子子子子<br>男子子子子<br>男子子子子<br>男子子子子<br>男子子子子<br>男子子子子<br>男子子子子<br>男子子子子<br>男子子子子<br>男子子子子<br>男子子子子<br>男子子子子<br>男子子子子<br>男子子子子<br>男子子<br>男子子<br>子子                                                                                                    | 817-61                                                                                                    | 2011                                                                                                    |                                 | 110:         100           9-/7         8           90000         90000           90000         90000           90000         90000           90000         90000           90000         90000           90000         90000           90000         90000           90000         90000           90000         90000           90000         90000           90000         90000           90000         90000           90000         90000           90000         90000                                                                                                    | * * * * * * * * * * * * * * * * * * *                              | × 100 μ<br>100 μ<br>100 μ                                                                                                    |
| ■ 2000<br>■ 2000<br>■ 2 | 300 名前     1 再加速的時で     1 再加速的時で     1 再加速的時で     2 回應     1 年間     1 日本加速     1 日本加速     1                                                                                                    | 日本         内田           日本市         日本市           日本市         日本市           日本市         日本           日本         日本           日本         日本           日本         日本           日本         日本           日本         日本           日本         日                                                                                                    | まためる。 れたし本語は れたし本語は れたし本語は れたし本語は れたし本語は れたし本語は れたし本語は れたし本語は れたし本語は れたし本語は れたし本語は れたし本語は れたし本語は れたし本語は れたし本語は れたし本語は れたし本語は れたし本語は れたし本語は れたし本語は れたし本語は れたし本語は れたし本語は れたし本語は れたし本語は れたし本語は れたし本語は れたし本語は れたし本語は れたし本語は れたし本語は れたし本語は れたし本語は れたし れた れた れた れた れた れた れた れた れた れた れた れた れた                                                                                                    | 北大会     男子子     男子子     男子子     男子子     男子子     男子子     男子子     男子子     男子子     男子子     男子子     男子子     男子子     男子子     男子     男子     子     男子     男子     男子     男子     男子     子     男子     男子     男子     男子     男子     男子     子     子     男子     子     男子     子     子 | - 新天会1<br>                                                                                                    | 第二条 (1)<br>第二条 (1)<br>第二条 (1)<br>1000<br>1000<br>1000<br>1000<br>1000<br>1000<br>1000<br>1                                                                                                    |                                 | 2013 301<br>2015 301<br>2015 3015<br>3015 3015<br>3015<br>3015<br>3015<br>3015<br>3015<br>3015<br>3015 |                                                                    | ×<br>126 P =<br>097<br>097<br>097<br>097<br>097<br>097<br>097<br>097                                                                                                    |
| ● 2014<br>REI<br>2014<br>2014<br>2014<br>2014<br>2014<br>2014<br>2014<br>2014                                                                                                    | DO                                                                                                    | 学校         回顧           日本市         日本市           日本市         日本市           日本市         日本           日本         日本           日本         日本           日本         日本           日本         日本           日本         日本           日本         日本           日本         日本           日本         日本           日本         日本           日本         日本           日本         日本           日本         日本           日本         日本           日本         日本                                                                                                    | 地域も、 れた北海道、北北北海道、 北北北海道、 北北北北海道、 北北北 北北北北海道、 北北北北海道、 北北北北海道、 北北北 北北北 北北北北 北                                                                                                    | 東大会           男子子           男子子           男子子           男子子           男子子           男子子           男子子           男子子           男子子           男子子           男子子           男子子           男子           男子                                                                                                    | - 新大会1<br>                                                                                                    | P 2)<br>1000000000000000000000000000000000000                                                                                                    | B(7)85                          | +++++++++++++++++++++++++++++++++++++                                                                                                    |                                                                    | ×<br>                                                                                                    |
| ■ 2014<br>■ 2014<br>■ 2 | DOD 包約     1 美田北切り     2 小陽田切り     2 小陽田切り     2 小陽田切り     2 小陽田切り     5 回り     1 美田北切り     2 小陽田切り     1 美田山切り     1 美田山切     1 美田山切                                                                                                    | 日本         内田           日本         日本                                                                                                    | 地域名、 北北北海道 北北北海道 北北北海 北北北海 北北北海 北北北海 北北 北北 北北 北 北北 北 北 北 北 北 北 北 北 北 北 北 北 北                                                                                                    | <b>主大会</b> ·                                                                                                    | - 単次会1<br>                                                                                                    | \$(7.92)<br>\$(1000)<br>10000<br>100000<br>10000<br>10000<br>10000<br>10000<br>10000<br>10000<br>1000 |                                 | 100         100           100         100           100         100           100         100           100         100           100         100           100         100           100         100           100         100           100         100           100         100           100         100           100         100           100         100           100         100           100         100           100         100           100         100           100         100           100         100           100         100           100         100           100         100           100         100           100         100           100         100           100         100           100         100           100         100           100         100           100         100           100         100           100         100           100                                                                                                    |                                                                    | × 745 F + 799 1<br>997 1<br>997 1<br>99 |

「選手登録」

参加選手登録は個人マスタからの選択にて行ない ます。個人マスタに登録されていない選手の参加 登録は出来ないので、事前に個人マスタに登録し ておきます。

「クラスの設定」

(1)選手の登録にあたり、最低でも「主大会」のク ラスを設定します。「副大会」1 - 3のクラスは必 要に応じて設定します。

\*クラスの設定はリザルト出力の際に反映し、総 てのリザルトはクラス毎に出力されます。

「選手の指定」

(2)「マスターから追加」ボタンをクリックしま す。

(2-1)画面下部に選手マスタが表示されます。(本 アプリケーションにはビブナンバー指定の際にコ

ンピュータドロー機能を使う事が出来ます。コンピュータドローを行なう場合は、選手マスタ パネル上部のグループNo.欄にドローをする際のグループを指定してから選手を登録してく ださい。)

選手マスタが表示された際、「検索」をしない段階では個人マスタ総てのデータが表示されま すが、「検索」処理をする事でデータを絞り込む事が出来ます。「検索」は氏名(漢字、ヨミガ ナ ) 所属・都道府県名・コードで行なう事が出来ます。

検索文字を入力し、フォーカスが、検索語欄に有る段階で、エンターキーを押すと検索(絞込み)が実行されます。検索文字を指定せずにエンターキーを押すと全データが表示されます。 (2-2)入力フォーカスが検索語欄に有る段階で下向き矢印キーを押すとフォーカスが個人マス ター覧に移動します。上下矢印キーで該当選手を選択し、エンターキーを押すとその選手が登 録されます。

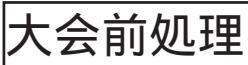

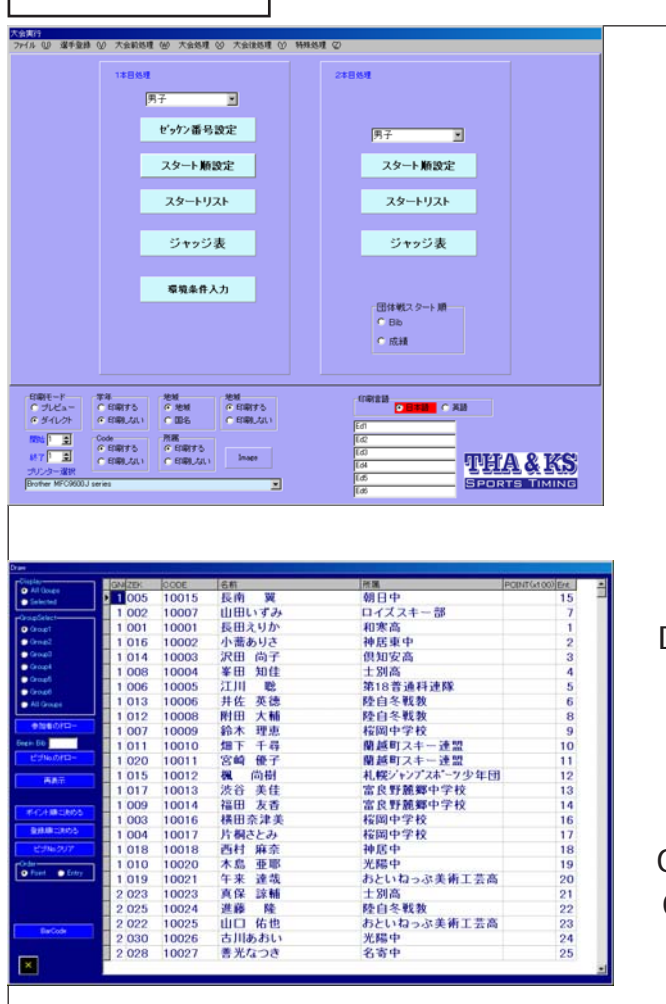

- 大会前処理画面では次の処理を行ないます。 「ゼッケンナンバー設定」 「スタート順設定」 「スタートリスト」(1本目) 「ジャッジ表」印刷(1本目)
- 「環境条件入力」
- 「スタート順設定(2本目)」
- 「スタートリスト (2本目)」
- 「ジャッジ表」印刷(2本目)
- 「ゼッケンナンバー設定」
- 「Display」(リストへの表示方法)
- ・All groups を選択すると全選手が表示されま す。
- ・Selected を選択すると「GroupSelect」で選択 したグループの選手のみが表示されます。
- 「GroupSelect」(ドローの範囲指定)
- ・Group1~6 を選択するとドローの際に指定した グループ内でのみ処理が行なわれます。
- ・All Groups を選択すると全選手が処理対象となります。

### (1)コンピュータドローをする場合

- (1-1)「参加者のドロー」ボタンをクリックします。参加者リストの順が並び変ります。
- (1-2)「Begin Bib」に 先頭のビブナンバーを入力します。
- (1-3)「ゼッケン No.のドロー」ボタンをクリックします。ゼッケン NO.が表示されます。
- (1-4)「再表示」ボタンをクリックします。ビブ順に表示が変わります。
- (1-5)グループごとに処理をする場合次のグループを選択し、作業を繰り返します。
- (2)ポイント順にビブ No. を指定する場合
- 「ポイント順に決める」ボタンをクリックします。
- (3)登録順にゼッケン No. を指定する場合
- 「登録順に決める」ボタンをクリックします。

| EK 1本目 StNo 2本 | BStNo 名前 | 所用             |  |
|----------------|----------|----------------|--|
| 01             | 長田えりか    | 和教育            |  |
| 20             | 山田いずみ    | ロイズスキー部        |  |
| 03             | 横田奈津美    | 极同中学校          |  |
| 04             | 片柄さとみ    | 按同中学校          |  |
| 05             | 長南 異     | 創日中            |  |
| 06             | 3111 18  | 2011日前元8月15年1月 |  |
| 07             | 総木 理恵    | 极同中学校          |  |
| 80             | 業田 知佳    | 士利高            |  |
| 09             | 福田 灰香    | 富具野酸却中学校       |  |
| 10             | 木島 亜那    | 光陽中            |  |
| 11             | 加下 千祿    | 南起町スキー連盟       |  |
| 12             | 別田 大師    | 陸自冬戦牧          |  |
| 13             | 井佐 英徳    | 陸自冬戦戦          |  |
| 14             | 沢田 尚子    | 很知道得           |  |
| 15             | 概 約射     | 札幌シャングスホーク少年団  |  |
| 16             | 小満ありさ    | 神居東中           |  |
| 17             | 法谷 美佳    | 富良野麓御中学校       |  |
| 10             | 西村 麻奈    | 神医中            |  |
| 19             | 午来 達哉    | あといねっぷ美術工芸商    |  |
| 20             | 宮崎 優子    | 南統町スキー連盟       |  |
| 21             | 着原 美奈    | 名香中            |  |
| 22             | 山口作也     | あといねっぷ美術工芸高    |  |
| 23             | ALC 1000 | ±966           |  |
| 24             | 痘菇 高里    | 陸自冬戦戦          |  |
| 25             | 18.85 52 | III 由 冬秋的      |  |
| 26             | 環谷 夏花    | 余市スキージャンプシ年団   |  |
| 27             | 池畑市ゆカル」  | 念森中            |  |
| 28             | 善光なつき    | :8百中           |  |
| 29             | 岡本 募男    | 10北海道          |  |

「スタート順設定」

「1本目のスタート順」 「ゼッケン順に設定する」ボタンをクリックします。 個々に順番を指定する事も出来ます。

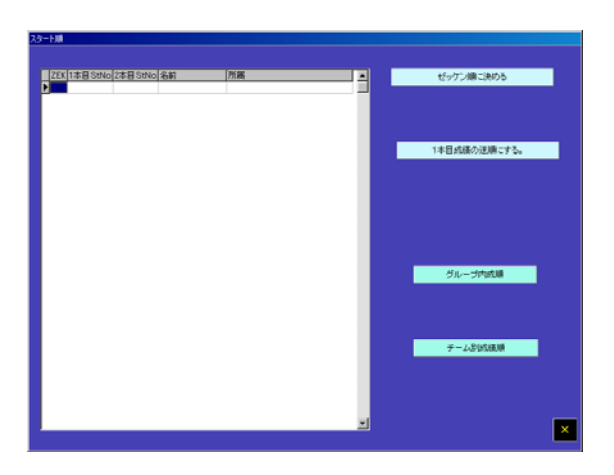

「2本目のスタート順」 (1-1)ゼッケン順・1本目の成績逆順のいずれかを 選択します。 (1-2)グループ内成績順の指定も可能です。 (1-3)チーム別成績順の指定も可能です。

### ジャッジ表サンプル

| 1木目                  |     |    | A   | в | С   | D | Е   | ÿ. | ניצידי<br>מצידי |   |     |   |     |     |
|----------------------|-----|----|-----|---|-----|---|-----|----|-----------------|---|-----|---|-----|-----|
| Bb 001               | 0.5 | 1  | 1.5 | 2 | 2,5 | 3 | 3.5 | 4  | 4.5             | 5 |     |   |     |     |
| 1846 O               | 0.5 | 1  | 1.5 | 2 | 2.5 | 3 | 3.5 | 4  | 4.5             | 5 |     |   |     |     |
| 79492 0              | 0.5 | 1  | 1.5 | 2 | 2,5 | 3 | 3.5 | 4  | 4.5             | 5 | 5.5 | 6 | 6.5 |     |
| Bb 002               | 0.5 | 1  | 1.5 | 2 | 2.5 | 3 | 3.5 | 4  | 4.5             | 5 |     |   |     | _   |
| 10 MAR. 0            | 0.5 | 1  | 1.5 | 2 | 2,5 | 3 | 3.5 | 4  | 4.5             | 5 |     |   |     |     |
| 79177- 0             | 0.5 | 1  | 1.5 | 2 | 2,5 | 3 | 3.5 | 4  | 4.5             | 5 | 5.5 | 6 | 6.5 | . 7 |
| Bb 003<br>20 0       | 0.5 | 1  | 1.5 | 2 | 2.5 | 3 | 3.5 | 4  | 4.5             | 5 |     |   |     | -   |
| 1845 O               | 0.5 | 1  | 1.5 | 2 | 2.5 | 3 | 3.5 | 4  | 4.5             | 5 |     |   |     |     |
| 79 <del>1</del> 92 0 | 0.5 | .1 | 1.5 | 2 | 2.5 | 3 | 3.5 | 4  | 4.5             | 5 | 5.5 | 6 | 6.5 | 7   |
| Bb 004               | 0.5 | 1  | 1.5 | 2 | 2.5 | 3 | 3.5 | 4  | 4.5             | 5 |     |   |     | _   |
| <b>300</b> 0         | 0.5 | 1  | 1.5 | 2 | 2,5 | 3 | 3.5 | 4  | 4.5             | 5 |     |   |     |     |
| 73492 0              | 0.5 | 1  | 1.5 | 2 | 2.5 | 3 | 3.5 | 4  | 4.5             | 5 | 5.5 | 6 | 6.5 |     |
| Bb 005               | 0.5 | 1  | 1.5 | 2 | 2.5 | 3 | 3.5 | 4  | 4.5             | 5 |     |   |     |     |
| 1848 O               | 0.5 | 1  | 1.5 | 2 | 2,5 | 3 | 3.5 | 4  | 4.5             | 5 |     |   |     |     |
| 79497 O              | 0.5 | 1  | 1.5 | 2 | 2,5 | 3 | 3.5 | 4  | 4.5             | 5 | 5.5 | 6 | 6.5 | 7   |
|                      |     |    |     |   |     |   |     |    |                 |   |     |   |     | _   |

| 標準環境セット           |                                               |                                       |                                |                                                                                                    |
|-------------------|-----------------------------------------------|---------------------------------------|--------------------------------|----------------------------------------------------------------------------------------------------|
| 941-10 R#94148tsk | 第2日 7927 後年後後大会<br>ジャンプ 1590 個人<br>春春県大祭町     | 24600                                 |                                |                                                                                                    |
| 2511- 9907'8'8    | 滝ノ沢シャンツェ                                      |                                       | 死象データ 10                       |                                                                                                    |
| 日本代表テス ■ A        | HOKAS Mauri CAN                               | ジョリーディスタイス部                           | 1079-52                        |                                                                                                    |
| アシスタントTDテス 💌 大    | ant ar an an an an an an an an an an an an an |                                       | <b></b>                        |                                                                                                    |
| 朝扶委員長テス 💌 石       | 戸台洋平 JPN                                      | 10/50/# 10 P                          |                                |                                                                                                    |
| 私島 歓明テス 🔳 中       | 村 光志                                          | 0                                     |                                |                                                                                                    |
| 高橋 租金テス 💌 波       | <b>夢紙</b> 夫                                   | <b>林秋期站中間</b> 11.00                   |                                |                                                                                                    |
|                   |                                               | 翻铁桥字時間                                | 20 A                           |                                                                                                    |
| ジャッジAテス 💌 小       | 群学 JPN                                        | 그는 것 상당 출국 0123455                    | Rithin                         |                                                                                                    |
| 9499872 🔳         | JPN                                           | 11-CA                                 | Rignar                         |                                                                                                    |
| 2499072           | JPN                                           | 888888 × 111                          | CAN Distance                   |                                                                                                    |
| ジャッジロテス 💌         | JPN                                           | \$959999 112                          | JPN                            |                                                                                                    |
| ジャッジモテス 🔳         | JPN                                           |                                       | B.(3)                          |                                                                                                    |
| 941               | K:90 Individual<br>Owani Aomori               |                                       |                                |                                                                                                    |
| 9/30-1            | Technical Delegatew                           | <ul> <li>AHOKAS Mauri</li> </ul>      | ジャンプ台名称                        |                                                                                                    |
| 9/18-2            | Assistant TDw                                 | OMORE Kycichi                         | Takinosawa Jumpine Hill        |                                                                                                    |
| 9/18-3            | Chief of Competitiow                          | ESHEDOYA Yohei                        |                                | 英文死命データー・ロー                                                                                                    |
| 9/18-4            | SHOUGMA Chiakiw                               | <ul> <li>NAKAMURA Mitpushi</li> </ul> | 14/72/72                       | <u><u><u></u></u> <u></u> <u></u> <u></u> <u></u> <u></u> <u></u> <u></u> <u></u> <u></u> <u></u> <u></u> <u></u></u> |
| 9/18-6            | TAXAHASHE Masahikw                            | WATANABE Kinuo                        | Danci Acarci                   | 14                                                                                                    |
|                   | Judge Anv                                     | ONO Manabu                            | KOEXC PROFILENCE               | 2rd                                                                                                    |
| 52+9528           | Judge Bw                                      | × .                                   | Technical Delegatow 💌 AHOKA    | S Mauri                                                                                                    |
| 57+9570           | Judge Cw                                      | ×                                     | Chief of Competition 💌 ISHIDON | A Yohei                                                                                                    |
| 2日 ジャッジロ          | Judge Dw                                      | ×                                     |                                | ×                                                                                                    |
| 2+928             | Judge Ew                                      | ×                                     |                                |                                                                                                    |
|                   |                                               |                                       |                                |                                                                                                    |

| ヘッダー イメージ 登録                        |                  |        | 取消し       |
|-------------------------------------|------------------|--------|-----------|
| 8 Nagano Memorial 2003 Super-G Spec | ial in Happo-one | 24-26  | 3.01.2003 |
| Super-G Special<br>in Response 2003 | HAPP             | SKI ja | urnal     |
| JANK THULE                          | O sA             | N 🕅    | 曫         |
| フッター イメージ                           |                  |        | 取消し       |
|                                     |                  |        |           |
|                                     |                  |        |           |
|                                     |                  |        |           |

|            |          |                    |                                                  |      | 第1                     |               |            |          |           |
|------------|----------|--------------------|--------------------------------------------------|------|------------------------|---------------|------------|----------|-----------|
|            |          |                    |                                                  |      | 811                    | 12            |            |          |           |
|            |          |                    |                                                  |      | タイト                    | 123           |            |          |           |
|            |          |                    |                                                  | 1:   | 木口スター                  | ートリスト         |            |          |           |
|            |          |                    |                                                  |      | 2002/0                 | 7/23          |            |          |           |
|            |          |                    |                                                  | _    | ヒルネー                   | - <u>4</u>    |            | 開始       | 8988 10.1 |
| <u>-</u> 3 | 100      | ः<br>य <u>ः सः</u> | 2 <u>39</u> —                                    | -+-A | ジ<br>- 八末和祝            | 479<br>AT     | Ka         | ビルデータ    | 90.00     |
| LUNIF      |          | 24                 | - 単男 USA                                         | A 8  | 幕西幸男                   | ESP           | 1-2-14/2-  | -        | 20 Points |
| 724        | 50.410   | > 原田<br>> 原田       |                                                  | R D  | 101115                 | SME           | 525-747.50 | ~        | 90 m      |
| r a        | 灰石       |                    | ив= па                                           | - E  | 離村修                    | FRA           |            |          |           |
| ST<br>No   | No<br>No | Gode               | <b>武 </b> 名                                      |      | 地域                     | 所属            |            |          |           |
| 1          | 001      |                    | 熊木 菜穂                                            |      | 机线果                    | 八海高           |            |          |           |
| 2          | 002      |                    | 苏野 美咲                                            |      | 航艇局                    | 八油高           |            |          |           |
| 3          | 003      |                    | 土田 義孝                                            |      | 机能品                    | 高田白蜂隊         |            |          |           |
| 4          | 004      |                    | 築田 梢                                             |      | 机线索                    | 町立始高中         |            |          |           |
| 5          | 005      |                    | 春日 寿                                             |      | 新福島                    | 高田白津隊         |            |          |           |
| 6          | 006      |                    | 截田 泰大                                            |      | 机碱品                    | 和先ビルシステム体制    |            |          |           |
| 7          | 007      |                    | 丸山藻々子                                            |      | 和利用                    | 津新中           |            |          |           |
| 8          | 008      |                    | 藏/木貴子                                            |      | 机测泉                    | 十日町宮          |            |          |           |
| 9          | 009      |                    | 高福 紘弥                                            |      | 航海局                    | 十日町中          |            |          |           |
| 10         | 010      |                    | 志賀理恵子                                            |      | 和海棠                    | 津南中           |            |          |           |
| 11         | 011      |                    | 石間始ゆみ                                            |      | 机能用                    | 村立封阖中         |            |          |           |
| 12         | 012      |                    | 東山: 秀幸                                           |      | 和建筑                    | 十日町総合高        |            | <u> </u> |           |
| 13         | 013      |                    | 网络索亚                                             |      | 航艇県                    | 中部科拉中部中       |            |          |           |
| 14         | 014      |                    | 渡辺 业率                                            |      | 制的和限                   | 829 C.M       |            | <u> </u> |           |
| 15         | 015      |                    | 風間 雄太                                            |      | 和通常                    | 小干容高          |            | <u> </u> |           |
| 18         | 018      |                    | 客本 連也<br>また かた                                   |      | 東の熱売                   | 小干容易          |            |          |           |
| 17         | 017      |                    | 人間 11日本                                          |      | RUMON                  | AD-THE COMP.  |            | <u> </u> |           |
| 10         | 018      |                    | 에 나라고                                            |      | 872/94/PN<br>4/5358.00 | 小竹油筒          |            |          |           |
| 20         | 020      |                    | 25-04-02-04-04-04-04-04-04-04-04-04-04-04-04-04- |      | 4536.00                | Brockstards   |            |          |           |
| 21         | 021      |                    | 111 112                                          |      | 10404                  | THE           |            |          |           |
| 22         | 022      |                    | 安部 際沙                                            |      | 和田田市                   | 津厳中           |            |          |           |
| 23         | 023      |                    | 藤/朱美代子                                           |      | 和田和県                   | 建筑中           |            |          |           |
| 24         | 024      |                    | 小林 優香                                            |      | 和石斛用                   | 津南中           |            |          |           |
| 25         | 025      |                    | 志賀 亮太                                            |      | 机制度                    | 六日町直          |            |          |           |
| 26         | 026      |                    | 桥 爱美                                             |      | 和日期月                   | 9 <b>17</b> 0 |            |          |           |
| 27         | 027      |                    | 穴沢 身成                                            |      | 和湖昌                    | 9694          |            |          |           |
| 28         | 020      |                    | 酒井 歩美                                            |      | 相同能用                   | 4 <b>63</b> 4 |            |          |           |
| 29         | 029      |                    | 伯藤 彩香                                            |      | 航海県                    | 9094          |            |          |           |
| 30         | 000      |                    | 石板 百恵                                            |      | 新潟県                    | 小千袋中          |            |          |           |
| 31         | 081      |                    | 田村道理                                             |      | 新福島                    | 十日町中          |            |          |           |

環境条件入力」

大会名称やジュリーメンバー等、リザルト等 へ出力する内容を設定します。

「標準データセット」ボタンをクリックすると 標準環境でセットした内容を呼びだします。 表示された内容は変更する事も出来ます。 この画面で登録した内容を標準データとして 登録する事も出来ます。その場合は「表示され ているデータを標準データにする」ボタンを クリックします。

スタートリストやリザルトのヘッダー、フッ ター画像の指定はこの画面で行います。(「特 殊処理」画面からも呼び出しは可能です。) 「イメージセット」ボタンをクリックします。 「登録」ボタンをクリックするとファイルの選 択ウィンドが開くので使用するJPGファイル を選択します。

この画面に表示されたイメージがそのままリ ザルトに出力されます。イメージが枠内に収 まっているか確認してください。

「スタートリスト」 登録されたデータにもとづいてスタートリス

トが印刷されます。 \* お使いのマシンの環境により、「プレ ビュー」後にリスト印刷をすると部分的に内 容が欠落する場合が有ります。 その場合は「印刷方法」の項目の「ダイレクト」

を選択し、「プレビュー」をせずに印刷を行 なってください。

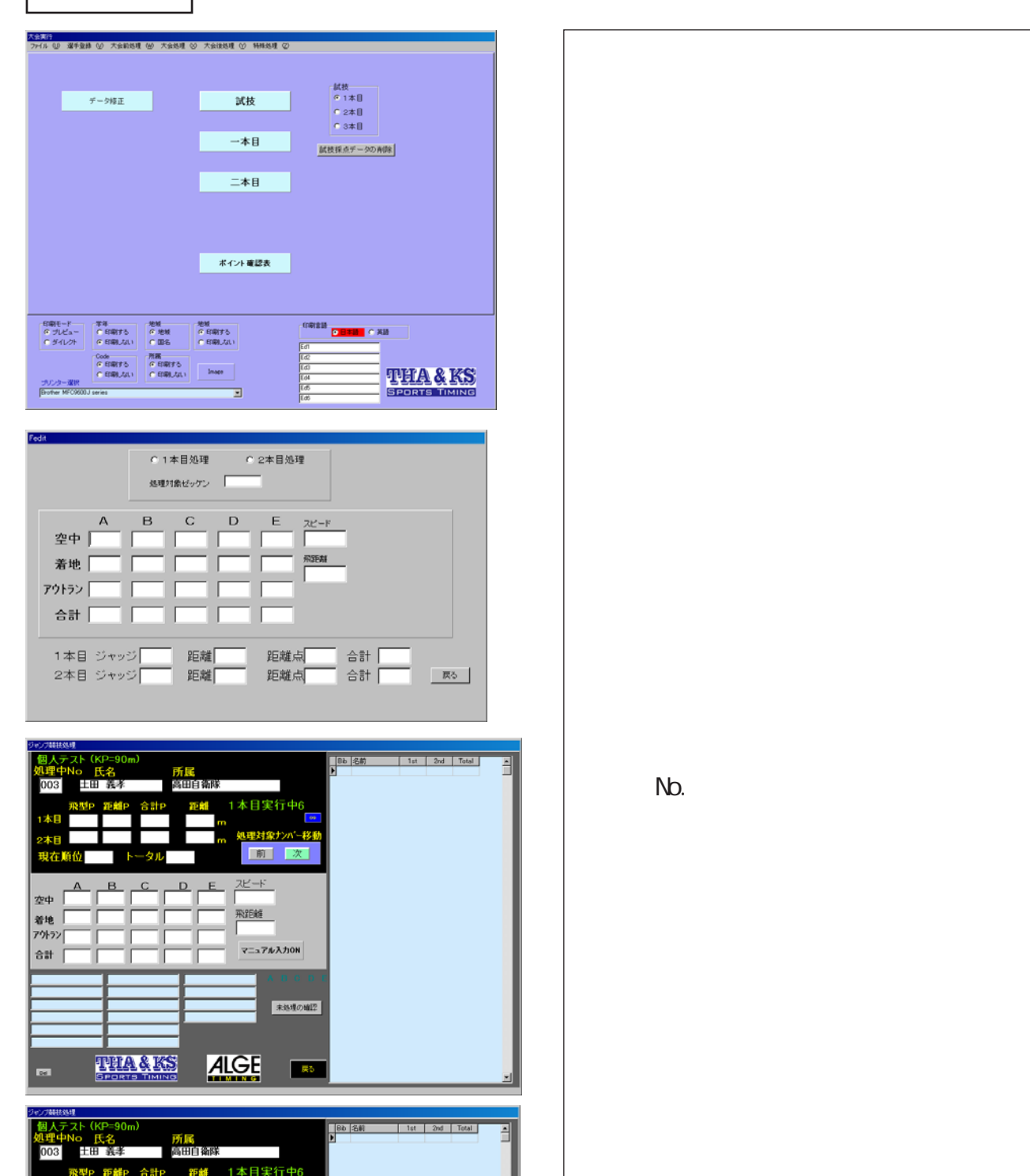

前次

マニュアル入力ON A B C D 未処理の確認

ALGE ...

飛組織

A B C

0.5 0

THA&KS

アクトラン 0 0.5 0.5 合計 20.0 18.5 19.5

空中 0

着地 0 アウトラン 0

D

大会処理

登録済みデータの修正等をします。 試技・1本目・2本目」処理 処理中No.」欄にゼッケンナンバーを入力し、 エンターキーを押すと対象選手名、所属等が 既に入力されたデータがある場合はそれらの データも表示されます。

・飛型審判にてポイント入力があると飛型ポ イント欄の色が黄色に変わり入力されたポイ ントが表示されます。

| ジャンプ構成処理<br>                                   | International |     |     |       |   |
|------------------------------------------------|---------------|-----|-----|-------|---|
| 处理中No 氏名 所属                                    | PID 5901      | 141 | and | Total | Ê |
|                                                |               |     |     |       |   |
| 14E 51.5 47.0 98.5 83.5 m                      |               |     |     |       |   |
| 2本目                                            |               |     |     |       |   |
| 現在順位1 トータル 前 次                                 |               |     |     |       |   |
|                                                | 1             |     |     |       |   |
| 空中 1 0.5 0 2 2 82.4                            |               |     |     |       |   |
| 着地 1 0.5 0.5 1 2 83.5                          |               |     |     |       |   |
| 승하 17.0 18.5 19.5 16.0 15.0 로그가/kλ/JON         |               |     |     |       |   |
| F 03:033001 A 10 0 10 1                        |               |     |     |       |   |
| A170 0000 824 00<br>B185 0000 835 00<br>未熟練の編記 |               |     |     |       |   |
| C195 0000 . 00<br>D160 0000: 5.15 00           |               |     |     |       |   |
| [150 00:00: 9.05 00                            |               |     |     |       |   |
|                                                | i i           |     |     |       |   |
|                                                |               |     | -   | _     | 2 |
|                                                |               |     |     |       |   |

画面中断のグレーパネル内の入力ボックスが 総て黄色になった(必要なデータが総て入力 された)段階で「確定」ボタンが表示されます。 「確定」ボタンをクリックする事によりその選 手のデータが表示ボードに出力されます。

確定作業を行うと画面中断のグレーパネルの 色が緑色に変わり、確定済みを表します。 データが確定されると画面右側の水色ゾーン にランキング表示されます。

画面下部には表示ボードへ出力されたデータ イメージが表示されます。

| マンプ朝徒処理                                                                                                    |                                                                                                    |                                                |                                                                                         |       |
|----------------------------------------------------------------------------------------------------|----------------------------------------------------------------------------------------------------|------------------------------------------------|-----------------------------------------------------------------------------------------|-------|
| 個人テスト (KP=90m)<br>処理中No 氏名<br>004 <sup>梁田 梢</sup>                                                                                                    | <mark>所属</mark><br>町立妙高中                                                                           | Bib 名前<br>▶ 004 編田 柏<br>003 土田 義帝<br>002 茂野 美咲 | 1st         2nd           113         0           98.5         0           91         0 | Total |
| 飛型P 距離P 合計P<br>1本日 55.0 58.0 113.0<br>2本日<br>現在順位1 トータル                                                                                                    | 距離 1本目実行中6<br>89.0 m                                                                               |                                                |                                                                                         |       |
| A B C<br>空中 0 0 1 1<br>着地 0 0 0 1<br>パトマン0 1 1 1<br>合計 20.0 19.0 18.0 1                                                                                                    | E     2ビード       1     84.7       3     1       7     725月前       80.0     1       1     マニュアル入力のN |                                                |                                                                                         |       |
| F         001004001         A004         00:1120           A200         0000 847 00         5003         00:1985           5190         0000 850 00         5002         00:1910           C180         00000 550 00         5002         00:1910           C190         0000 550 00         500         500           C170         06061130 00         500         500 |                                                                                                    |                                                |                                                                                         |       |
| SPORTS TIMIN                                                                                                    |                                                                                                    |                                                |                                                                                         | -1    |

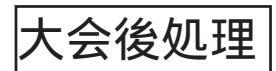

| <u>●1本</u> | • • 2 <b>4</b> | 1日 01本で終7 | · • 新枝 | 9/年ングスクロール表示 |
|------------|----------------|-----------|--------|--------------|
| 主大会        |                | 副大会1      | 副大会2   | 副大会3         |
| 環境条件入      | л<br>л         | ·         |        |              |
| 建報         |                | 建碱        | 建報     | 速報           |
|            |                |           |        |              |
|            | 未処理の著          | 112       | ΤΟ     | 's List      |

リザルトの出力を行います。

「環境条件入力」で必要な項目を入力します。 「速報」「リザルト」を必要の応じて選択し、プ リントしてください。

\*お使いのマシンの環境により、「プレビュー」後にリス ト印刷をすると部分的に内容が欠落する場合が有ります。 その場合は「印刷方法」の項目の「ダイレクト」を選択 し、「プレビュー」をせずに印刷を行なってください。 \*ポイントを印刷する場合は、「環境条件」のF値が入力 されている必要があります。適性なF値を入力後、印刷 処理を行なってください。

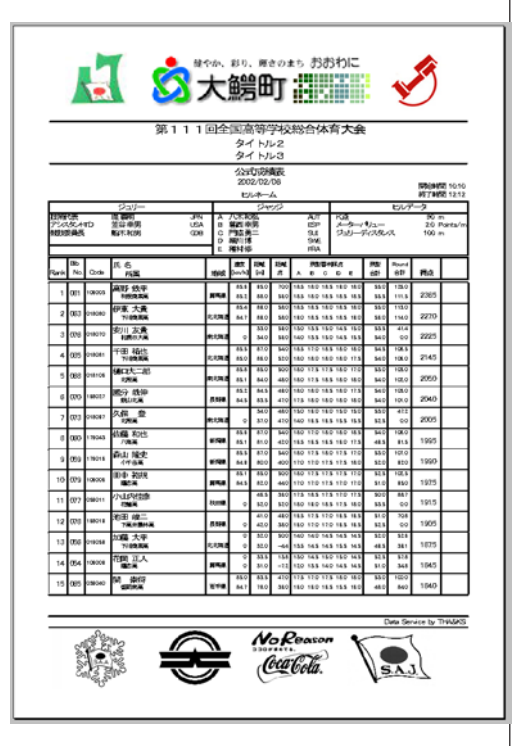

\*クラスの活用方法

本アプリケーションでは選手登録の際にクラスの設定をする事で一つの大会データを基に様々 なクラス分けによるリザルトを作成する事が出来ます。

例えば小学生の大会があったとします。主大会は小学生全部を対象とし、副大会1は男女別、 副大会2は男女混合学年別、副大会3は男女別学年別の様にしてそれぞれのリザルトを印刷す る事が出来ます。

ŠefŊ¥\$7X, Ì∙w' è, Í″ C^Ó, É•Ý' è•⊶^, é, Ì, Å-l•X, È ‰ï–l•®, É ‰••⊶^, Ü, ••B